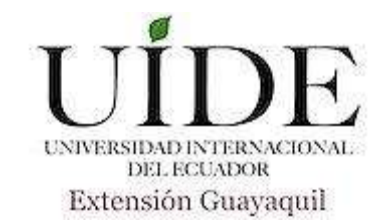

# UNIVERSIDAD INTERNACIONAL DEL ECUADOR FACULTAD DE INGENIERÍA EN MECÁNICA AUTOMOTRIZ

TEMA:

# DISEÑO DE UN MANUAL PRÁCTICO DE APLICACIÓN DEL INTERFAZ MOONGOSE MFC CON EL SOFTWARE TECHSTREAM PARA EL DIAGNÓSTICO DEL AUTOMOVIL TOYOTA PRIUS

# TRABAJO DE TITULACIÓN PREVIO A LA OBTENCIÓN DEL TÍTULO DE INGENIERO EN MECÁNICA AUTOMOTRIZ

AUTOR:

ROMÁN RODRÍGUEZ LUIS MARCELO

**GUAYAQUIL – ECUADOR** 

OCTUBRE 2017

#### UNIVERSIDAD INTERNACIONAL DEL ECUADOR

## FACULTAD DE INGENIERÍA MECÁNICA AUTOMOTRIZ

**CERTIFICADO** 

Ing. Edwin Puente

#### **CERTIFICA:**

Que el trabajo "DISEÑO DE UN MANUAL PRÁCTICO DE APLICACIÓN DEL INTERFAZ MOONGOSE MFC CON EL SOFTWARE TECHSTREAM PARA EL DIAGNÓSTICO DEL AUTOMOVIL TOYOTA PRIUS" realizado por el estudiante: Román Rodríguez Luis Marcelo ha sido guiado y revisado periódicamente y cumple las normas estatutarias establecidas por la Universidad Internacional del Ecuador, en el Reglamento de Estudiantes.

Debido a que constituye un trabajo de excelente contenido científico que coadyuvará a la aplicación de conocimientos y al desarrollo profesional, si recomiendo su publicación. El mencionado trabajo consta de un empastado y un disco compacto el cual contiene los archivos en formato portátil de Acrobat. Autoriza al señor: Román Rodríguez Luis Marcelo que lo entregue a biblioteca de la facultad, en calidad de custodia de recursos y materiales bibliográficos.

Guayaquil, Octubre del 2017

Ing. Edwin Puente Msc. Director del Proyecto

# UNIVERSIDAD INTERNACIONAL DEL ECUADOR FACULTAD DE INGENIERÍA EN MECÁNICA AUTOMOTRIZ

#### DECLARACIONES DE RESPONSABILIDAD

Yo, Román Rodríguez Luis Marcelo

## **DECLARO QUE:**

La investigación de cátedra denominada "DISEÑO DE UN MANUAL PRÁCTICO DE APLICACIÓN DEL INTERFAZ MOONGOSE MFC CON EL SOFTWARE TECHSTREAM PARA EL DIAGNÓSTICO DEL AUTOMOVIL TOYOTA PRIUS" ha sido desarrollada con base a una investigación exhaustiva, respetando derechos intelectuales de terceros, cuyas fuentes se incorporan en la bibliografía.

Consecuentemente este trabajo es de mi autoría, apoyados en la guía constante de mi docente.

En virtud de esta declaración, me responsabilizo del contenido, veracidad y alcance científico para la Facultad de Ingeniería en Mecánica Automotriz.

Guayaquil, Octubre del 2017

-----

Luis Marcelo Román Rodríguez

CI: 092337745-1

#### UNIVERSIDAD INTERNACIONAL DEL ECUADOR

# FACULTAD DE INGENIERÍA MECÁNICA AUTOMOTRIZ

## **AUTORIZACIÓN**

Yo, Román Rodríguez Luis Marcelo,

Autorizo a la Universidad Internacional del Ecuador, la publicación en biblioteca virtual de la institución, de la investigación de cátedra "DISEÑO DE UN MANUAL PRÁCTICO DE APLICACIÓN DEL INTERFAZ MOONGOSE MFC CON EL SOFTWARE TECHSTREAM PARA EL DIAGNÓSTICO DEL AUTOMOVIL TOYOTA PRIUS" cuyos contenidos, ideas y criterios son de mi exclusiva responsabilidad y autoría.

Guayaquil, Octubre del 2017

Luis Marcelo Román Rodríguez.

CI: 092337745-1

#### AGRADECIMIENTOS

Agradezco a Dios, a mi familia y a la Srta. Verónica Bolaños, quienes han sido un pilar muy importante en la culminación de esta importante etapa en mi vida y a mis docentes por siempre haber compartido sus conocimientos durante mis estudios.

Luis Marcelo Román Rodríguez

### DEDICATORIA

Este trabajo está dedicado a mi familia y a la Srta. Verónica Bolaños por siempre haber brindado su apoyo incondicional y amor genuino en todo el transcurso de mis estudios.

Luis Marcelo Román Rodríguez

| CERTIFICADO                                                                                                    | ii                                          |
|----------------------------------------------------------------------------------------------------|---------------------------------------------|
| DECLARACIONES DE RESPONSABILIDAD                                                                                                    | iii                                         |
| AUTORIZACIÓN                                                                                                    | 4                                           |
| AGRADECIMIENTOS                                                                                                    | 5                                           |
| DEDICATORIA                                                                                                    | 6                                           |
| INDICE GENERAL                                                                                                    | 7                                           |
| ÍNDICE DE FIGURAS                                                                                                    |                                             |
| RESUMEN                                                                                                    |                                             |
| ABSTRACT                                                                                                    |                                             |
|                                                                                                    |                                             |
| CAPÍTULO I: INTRODUCCIÓN                                                                                                    | 17                                          |
| CAPÍTULO I: INTRODUCCIÓN                                                                                                    | <b>17</b><br>17                             |
| CAPÍTULO I: INTRODUCCIÓN                                                                                                    | <b>17</b><br>17<br>18                       |
| CAPÍTULO I: INTRODUCCIÓN<br>1.1 Antecedentes<br>1.2 Justificación<br>1.2.1 Justificación técnica                                                                                                    | <b>17</b><br>17<br>18<br>18                 |
| CAPÍTULO I: INTRODUCCIÓN<br>1.1 Antecedentes.<br>1.2 Justificación .<br>1.2.1 Justificación técnica.<br>1.3 Objetivos.                                                                                 | <b>17</b><br>17<br>18<br>18<br>18           |
| CAPÍTULO I: INTRODUCCIÓN<br>1.1 Antecedentes<br>1.2 Justificación<br>1.2.1 Justificación técnica<br>1.3 Objetivos<br>1.3.1 Objetivo general                                                            | <b>17</b><br>17<br>18<br>18<br>19<br>19     |
| CAPÍTULO I: INTRODUCCIÓN<br>1.1 Antecedentes<br>1.2 Justificación<br>1.2.1 Justificación técnica<br>1.3 Objetivos<br>1.3.1 Objetivo general<br>1.3.2 Objetivo específico                               | <b>17</b><br>17<br>18<br>18<br>19<br>19<br> |
| CAPÍTULO I: INTRODUCCIÓN<br>1.1 Antecedentes<br>1.2 Justificación<br>1.2.1 Justificación técnica<br>1.3 Objetivos<br>1.3.1 Objetivo general<br>1.3.2 Objetivo específico<br>CAPÍTULO II: MARCO TEÓRICO | <b>17</b><br>17<br>18<br>18<br>19<br>19<br> |

|                    | 2.2 On board diagnostics - I (OBD-I)                                                                                                    | .22                                                                                                    |
|--------------------|----------------------------------------------------------------------------------------------------|----------------------------------------------------------------------------------------------------|
|                    | 2.3 OBD II (Diagnóstico a bordo de segunda generación)                                                                                                    | .25                                                                                                    |
|                    | 2.3.1 Sensores que conforman un sistema de inyección electrónica OBD II                                                                                                    | .27                                                                                                    |
|                    | 2.3.2 Actuadores                                                                                                    | .33                                                                                                    |
|                    | 2.3.3 Comunicación del sistema OBD II con el escáner                                                                                                    | .36                                                                                                    |
|                    | 2.4 Software automotriz Techstream                                                                                                    | .40                                                                                                    |
|                    | 2.5 Módulo de interfaz Mongoose para Toyota                                                                                                    | .42                                                                                                    |
|                    | 2.6 Vehículo híbrido Toyota Prius                                                                                                    | .44                                                                                                    |
| C                  | APITULO III: INSTRUMENTOS PARA EL DESARROLLO DEL ESTUI                                                                                                    | DIO                                                                                                    |
|                    |                                                                                                    |                                                                                                    |
| P                  | RÁCTICO                                                                                                    | 52                                                                                                    |
| P<br>C             | RÁCTICO<br>APITULO IV: MANUAL PRÁCTICO DE APLICACIÓN DEL INTERF                                                                                                    | 52<br>AZ                                                                                                    |
| Pl<br>C.<br>M      | RÁCTICO<br>APITULO IV: MANUAL PRÁCTICO DE APLICACIÓN DEL INTERF<br>IONGOOSE MFC CON EL SOFTWARE TIS TECHSTREAM PARA                                                                                                    | 52<br>AZ<br>EL                                                                                                 |
| P)<br>C.<br>M<br>D | RÁCTICO<br>APITULO IV: MANUAL PRÁCTICO DE APLICACIÓN DEL INTERF<br>IONGOOSE MFC CON EL SOFTWARE TIS TECHSTREAM PARA<br>IAGNÓSITCO DEL AUTOMÓVIL TOYOTA PRIUS                                                                                                    | 52<br>AZ<br>EL<br>61                                                                                           |
| P)<br>C.<br>M<br>D | RÁCTICO<br>APITULO IV: MANUAL PRÁCTICO DE APLICACIÓN DEL INTERF<br>IONGOOSE MFC CON EL SOFTWARE TIS TECHSTREAM PARA<br>IAGNÓSITCO DEL AUTOMÓVIL TOYOTA PRIUS                                                                                                    | . 52<br>AZ<br>EL<br>. 61                                                                                       |
| P)<br>C.<br>M<br>D | RÁCTICO                                                                                                    | . 52<br>AZ<br>EL<br>. 61<br>. 61                                                                               |
| P)<br>C.<br>M<br>D | <ul> <li>RÁCTICO</li> <li>APITULO IV: MANUAL PRÁCTICO DE APLICACIÓN DEL INTERF</li> <li>IONGOOSE MFC CON EL SOFTWARE TIS TECHSTREAM PARA</li> <li>IAGNÓSITCO DEL AUTOMÓVIL TOYOTA PRIUS</li> <li>4.1 Introducción</li> <li>4.2 Requisitos fundamentales</li> <li>4.2.1 TIS Techstream</li> </ul> | <ul> <li>52</li> <li>AZ</li> <li>EL</li> <li>61</li> <li>.61</li> <li>.62</li> <li>.63</li> </ul>              |
| P)<br>C.<br>M<br>D | <ul> <li>RÁCTICO</li> <li>APITULO IV: MANUAL PRÁCTICO DE APLICACIÓN DEL INTERF</li> <li>IONGOOSE MFC CON EL SOFTWARE TIS TECHSTREAM PARA</li> <li>IAGNÓSITCO DEL AUTOMÓVIL TOYOTA PRIUS</li></ul>                                                                                                | <ul> <li>52</li> <li>AZ</li> <li>EL</li> <li>61</li> <li>.61</li> <li>.62</li> <li>.63</li> <li>.67</li> </ul> |
| P)<br>C.<br>M<br>D | RÁCTICO                                                                                                    | 52<br>AZ<br>EL<br>.61<br>.62<br>.63<br>.67<br>.68                                                              |
| P)<br>C.<br>M<br>D | RÁCTICO APITULO IV: MANUAL PRÁCTICO DE APLICACIÓN DEL INTERF IONGOOSE MFC CON EL SOFTWARE TIS TECHSTREAM PARA IAGNÓSITCO DEL AUTOMÓVIL TOYOTA PRIUS                                                                                                    | 52<br>AZ<br>EL<br>.61<br>.62<br>.63<br>.63<br>.67<br>.68                                                       |

| BIBLIOGRAFÍA                               |    |
|--------------------------------------------|----|
| 5.2 Recomendaciones                        |    |
| 5.1 Conclusiones                           |    |
| CAPITULO V: CONCLUSIONES Y RECOMENDACIONES |    |
| 4.4.6. Opciones adicionales                |    |
| 4.4.5. TIS Función                         |    |
| 4.4.4. Verificación de Bus Can             | 86 |
| 4.4.3. Reprogramación de ECU               |    |
| 4.4.2. Configuración personalizada         |    |

# ÍNDICE DE FIGURAS

| Figura 1. Diagrama de conexión de diagnóstico conector OBD I | . 23 |
|--------------------------------------------------------------|------|
| Figura 2. Conectores OBD I                                   | . 24 |
| Figura 3. Conector OBD II                                    | . 25 |
| Figura 4. Sensor ECT                                         | . 28 |
| Figura 5. Curva de sensor ECT                                | . 28 |
| Figura 6. Sensor MAP                                         | . 29 |
| Figura 7. Sensor de oxígeno Bosch                            | . 29 |
| Figura 8. Curva de funcionamiento del sensor de oxígeno      | . 30 |
| Figura 9. Sensor KS                                          | . 30 |
| Figura 10. Sensor IAT                                        | . 31 |
| Figura 11. Sensor MAF                                        | . 32 |
| Figura 12. Curva de funcionamiento sensor MAF                | . 32 |
| Figura 13. Válvula IAC                                       | . 33 |
| Figura 14. Módulo de control de encendido                    | . 34 |
| Figura 15. Diagrama de encendido                             | . 34 |
| Figura 16. Inyector                                          | . 35 |
| Figura 17. Bomba de combustible                              | . 36 |
| Figura 18. Estándar de comunicación J1850PWM                 | . 38 |
| Figura 19.Estándar de comunicación J1850VPM                  | . 38 |
| Figura 20. Estándar de comunicación ISO9141-2 & KWP2000      | . 39 |
| Figura 21. Estándar de comunicación ISO 15765                | . 40 |
| Figura 22. Conector Mongoose para Toyota                     | . 43 |

| Figura 23. Toyota Prius 3G                                              | 45 |
|-------------------------------------------------------------------------|----|
| Figura 24. Componentes del sistema híbrido del Toyota Prius             | 46 |
| Figura 25. Motor y caja de cambios del Toyota Prius                     | 47 |
| Figura 26. Repartidor de potencia                                       | 48 |
| Figura 27. Motores generadores MG1 y MG2                                | 49 |
| Figura 28. Inversor Toyota Prius                                        | 50 |
| Figura 29. Esquema de funcionamiento del sistema híbrido Toyota Prius   | 51 |
| Figura 30. Toyota Prius 3G, posición frontal                            | 53 |
| Figura 31. Toyota Prius 3G, posición lateral LH                         | 53 |
| Figura 32. Toyota Prius 3G, posición posterior                          | 54 |
| Figura 33. Toyota Prius 3G, posición lateral RH                         | 54 |
| Figura 34. Presentación de cables de alta tensión                       | 55 |
| Figura 35. Interior de la cajuela Toyota Prius 3G                       | 56 |
| Figura 36. Debajo del capot Toyota Prius 3G                             | 57 |
| Figura 37. Interior de la cabina Toyota Prius 3G                        | 57 |
| Figura 38. Panel de instrumentos Toyota Prius 3G                        | 58 |
| Figura 39. Conector OBD II Toyota Prius 3G                              | 58 |
| Figura 40. Laptop Toshiba con el software Techstream                    | 59 |
| Figura 41. Interfaz Mongoose MFC para Toyota                            | 59 |
| Figura 42. Requisitos fundamentales para la realización del diagnóstico | 62 |
| Figura 43. Marcas permitidas para poder utilizar el software Techstream | 63 |
| Figura 44. Conector OBD II de 16 pines del interfaz Mongoose MFC        | 64 |
| Figura 45. Extremo tipo USB del interfaz Mongoose MFC                   | 65 |
| Figura 46. Vehículo Toyota Prius 3G                                     | 68 |

| Figura 47. Ícono TIS Techstream                                                     | . 69 |
|-------------------------------------------------------------------------------------|------|
| Figura 48. Página de inicio                                                         | . 70 |
| Figura 49. Seleccionar el vehículo                                                  | . 72 |
| Figura 50. Conectando con el vehículo                                               | . 73 |
| Figura 51. Pantalla inicial de diagnóstico                                          | . 74 |
| Figura 52. Significado del color en la página principal                             | . 75 |
| Figura 53. Clasificación de sistemas del vehículo                                   | . 76 |
| Figura 54. Menú lateral de página principal de diagnosis                            | . 77 |
| Figura 55. Ventana inicial de verificación de salud                                 | . 78 |
| Figura 56. Proceso de verificación de estado de salud                               | . 79 |
| Figura 57. Resultado de la verificación de estado de salud                          | . 80 |
| Figura 58. Botones al lado derecho de la ventana de verificación de estado de salud | . 80 |
| Figura 59. Pantalla de códigos de diagnóstico del sistema de control híbrido        | . 81 |
| Figura 60. Lista de datos                                                           | . 83 |
| Figura 61. Menú de función personalizada                                            | . 85 |
| Figura 62. Lista de ECU                                                             | . 86 |
| Figura 63. Verificación de BUS de comunicaciones                                    | . 87 |
| Figura 64. Tabla de colores y su respectivo significado                             | . 88 |
| Figura 65. Opciones de trabajo en ventana de BUS de comunicaciones                  | . 88 |
| Figura 66. Pantalla principal del TIS función                                       | . 89 |
| Figura 67. Visualización de funciones de la pestaña "Archivar"                      | . 91 |
| Figura 68. Visualización de funciones de la pestaña "Función"                       | . 92 |
| Figura 69. Visualización de pestaña "Configuración – Visualización de propiedades". | . 93 |
| Figura 70. Visualización de pestaña "Configuración – Configuración Techstream"      | . 94 |

| Figura 71. Visualización de pestaña "Configuración – Tecla clave"                        |
|------------------------------------------------------------------------------------------|
| Figura 72. Visualización de funciones de pestaña "Configuración"                         |
| Figura 73. Visualización de funciones de pestaña "Usuario – Cambiar/Crear usuario". 96   |
| Figura 74. Visualización de funciones de pestaña "Usuario – Preferencia, fuente" 97      |
| Figura 75. Visualización de funciones de pestaña "Usuario – Preferencia, idioma" 97      |
| Figura 76. Visualización de funciones de pestaña "Usuario – Preferencia, Vehículo" 98    |
| Figura 77. Visualización de funciones de pestaña "Usuario – Preferencia, unidades" 98    |
| Figura 78. Visualización de funciones de pestaña "Usuario – Preferencia, tecla clave" 99 |
| Figura 79. Visualización funciones de pestaña "Usuario"                                  |
| Figura 80. Visualización funciones de pestaña "Ayuda"                                    |

# **INDICE DE TABLAS**

| Tabla 1. Aspectos importantes del sistema OBD I                          | 26 |
|--------------------------------------------------------------------------|----|
| Tabla 2. Aspectos importantes del sistema OBD II                         | 26 |
| Tabla 3. Requisitos de PC para un buen funcionamiento del TIS Techstream | 42 |

#### RESUMEN

Este proyecto es el diseño de un manual práctico de aplicación del interfaz Moongose MFC con el software Techstream para el diagnóstico del automóvil Toyota Prius, con el fin de que la Escuela de Ingeniería Automotriz de la Universidad Internacional del Ecuador Guayaquil, pueda tener un equipo de última generación y así futuros estudiantes aprendan de forma práctica y rápida a cómo diagnosticar eficazmente un vehículo.

Con el propósito de realizar un trabajo eficaz se investigó en el taller de la Universidad Internacional del Ecuador, mediante prácticas y uso del escáner antes mencionado, con su respectivo interfaz, en el vehículo Toyota Prius de la facultad, en el cual se obtuvo un resultado confiable ya que el manual mezcla la teoría con la práctica.

El uso de este manual técnico permite de forma más rápida y sencilla el adiestramiento de nuevos estudiantes y/o futuros técnicos de la Universidad Internacional del Ecuador Guayaquil, lo cual contribuye al crecimiento de conocimiento e investigación, siendo esta una de las actividades prioritarias de toda institución educativa.

Cabe destacar que este manual tendrá información desde como ingresar a cada función del este escáner, donde encontrar la información más relevante para diagnosticar, opciones para facilitar los diagnósticos y finalmente ciertos ejemplos de diagnóstico de fallas.

#### ABSTRACT

This project is the design of a practical manual of an application of the interface Moongose MFC with the software Teachstream for the diagnosis of a Toyota Prius automobile, with the purpose that the School of Automotive Engineering of the "Universidad Internacional del Ecuador sede Guayaquil", can have a tool of last generation and with it future students can learn quickly and practically how to effectively diagnose a vehicle.

In order to carry out an effective work, the investigation was made at the workshop of the "Universidad Internacional del Ecuador Guayaquil", through the practices and use of the scanner (mentioned before), with its respective interface, in the Toyota Prius vehicle of the faculty, in wich obtained an excellent results on the manual by mixing the theory with practice.

The use of this technical manual makes it easier and faster to train new students and / or future technicians from "Universidad Internacional del Ecaudor Guayaquil", which contributes to the growth of knowledge and research, being one of the priority activities of any educational institution.

It should be noted that this manual will have information from how to enter to each function of this scanner, where to find the most relevant information to diagnose, options to facilitate diagnostics, and finally certain examples of fault diagnosis.

16

# **CAPÍTULO I**

# **INTRODUCCIÓN**

#### **1.1 Antecedentes**

A partir de los años 70's las empresas automotrices comenzaron a trabajar en nuevos sistemas para el automóvil con el fin de reducir los niveles de contaminación. En primera instancia no obtuvieron buenos resultados ya que con sus primeras creaciones reducían el nivel de contaminación pero al mismo tiempo reducía la potencia del vehículo teniendo como consecuencia la poca aceptación de los consumidores, llegando así a otorgarles un sobre nombre a estos sistemas como "controles de smog".

Con el pasar de los años crearon el primer convertidor catalítico el cual cuidaba el medio ambiente sin reducir la potencia del vehículo. A raíz de este sistema se desarrolló controles por computadora los cuales podían interpretar información y luego hacer que otros componentes actúen a conveniencia. Como toda computadora ésta tiene un tiempo de vida útil o puede tener daños con el transcurso del tiempo por lo que se creó una forma de comunicación con la computadora el cual se lo conoce como OBD-I (On Board Diagnostics, por sus siglas en ingles).

El diagnóstico a bordo es un sistema por el cual, por medio de un equipo llamado escáner, permite visualizar la información del vehículo y con ella se pueda interpretarla para reparaciones futuras. En un inicio había un tipo de conector por marca o modelo lo cual era un problema para los talleres ya que existían varios modelos de conectores o escáners para poder diagnosticar. Años después se estandarizó a nivel mundial un nuevo tipo de conector el cual comprendía de 16 pines y se lo denominó como OBD-II.

Al igual que los sistemas del vehículo fueron evolucionando, los equipos, herramientas de diagnóstico y automóviles también lo hicieron ya que hoy existen vehículos propulsados por diferentes tipos de fuentes como son los eléctricos, gasolina o mixtos (también llamados híbridos) como el Toyota Prius.

Con respecto a equipos de diagnóstico en la actualidad son mucho más pequeños, el cual comprende de un software ya sea en una computadora o Tablet, y de un interfaz que puede ser alámbrico o inalámbrico el cual permite tener una comunicación completa con la computadora del carro permitiendo ver todos los datos del vehículo incluso en vivo permitiendo así poder realizar diagnósticos con mayor facilidad.

#### 1.2 Justificación

#### 1.2.1 Justificación técnica

Un Ingeniero Automotriz debe estar en la capacidad de interpretar síntomas de fallos, determinar posibles causas y finalmente poder corregirlas, pero si se desea realizar todo esto de una forma más rápida, eficiente y eficaz se necesitará de un escáner automotriz, por lo que el Ingeniero Automotriz también debe de conocer el modo de uso,

funcionamiento, interpretación de datos, diferencias entre niveles de escáner, etc. para así darle el uso debido a este equipo o herramienta.

Para poder utilizar un escáner primero se debe verificar si el software del mismo es compatible o no con el vehículo, si es el mismo tipo de conector (OBD-I u OBD-II), si requiere de algún interfaz de comunicación, etc. Todos estos requisitos son necesarios para saber si el mismo es compatible o no ya que hay escáners diseñados para un solo grupo de marcas o pueden ser multi-marcas, esto ya dependerá de su fabricante.

Por lo antes mencionado se puede decir que el escáner tiene muchos aspectos en considerar y formas de uso por lo que esta investigación ayudaría a incrementar y a contribuir con el desarrollo de conocimiento de nuevos profesionales y/o futuros técnicos automotrices de la Universidad Internacional del Ecuador sede Guayaquil.

#### **1.3 Objetivos**

#### **1.3.1 Objetivo general**

Diseñar un manual técnico a través de la aplicación del manejo y utilización del escáner Techstream con un interfaz denominado Moongose MFC en un vehículo marca Toyota Prius para diagnóstico electrónico, dirigido a estudiantes de la facultad de Ingeniería Mecánica Automotriz de la Universidad Internacional del Ecuador Guayaquil.

# 1.3.2 Objetivo específico

- Conocer los principios de funcionamiento deL sistema electrónico OBD-I Y OBDII.
- Establecer procedimientos de seguridad y uso del equipo, mediante la realización de prácticas con el escáner Techstream, con el interfaz Moongose y el vehículo Toyota Prius.
- Analizar cada sección y función que tiene el escáner.
- Diseñar el manual de aplicación del escáner Techstream en conjunto al interfaz Moongose en el vehículo Toyota Prius.

# **CAPÍTULO II**

# **MARCO TEÓRICO**

#### 2.1 Introducción

En los años 70's se implementó el sistema de inyección electrónica la cual entre sus beneficios era el de disminuir el excesivo consumo de combustible y bajar los índices de contaminación. Desde un inicio se buscó un sistema que permita organizar, controlar e interpretar información de varios elementos del vehículo por lo que la única forma de hacerlo era por medio del sistema electrónico.

Con el pasar de los años el diagnóstico de fallas se convirtió en un dolor de cabeza para las casas comercial en lo que respecta al servicio post-venta, por lo que desarrollaron equipos que interpretaran esta información, pudiendo así establecer rangos de funcionamiento para determinar cuándo un componente estaba averiado. A este equipo se lo llamó "escáner" ya que podía realizar todas las funciones antes mencionadas en un vehículo, facilitando así su diagnóstico de uso único para las grandes marcas.

#### 2.2 On board diagnostics - I (OBD-I)

Conocido también como sistema de diagnóstico a bordo (por sus siglas en inglés) fue el primer sistema de diagnóstico electrónico de vehículos, en el que solo las marcas de alta gama lo tenían. Con el transcurso de los años más marcas lo implementaron hasta que se estableció como un requisito obligatorio en la industria automotriz, la cual era que todos los vehículos que se fabriquen a partir de los años 80 deberían tener este sistema de diagnóstico electrónico OBD-I.

A penas inició este sistema la forma de diagnosticar era por medio de la realización de un puente entre lo pines del "terminal de diagnóstico" y la "masa". Luego con la ayuda de cables y una lámpara led, de acuerdo al número de destellos que generaba el foco, se podía determinar los códigos de falla. Luego con el transcurso de los años este sistema fue cambiando y luego se pudo diagnosticar con un scanner con conector tipo OBD-I.

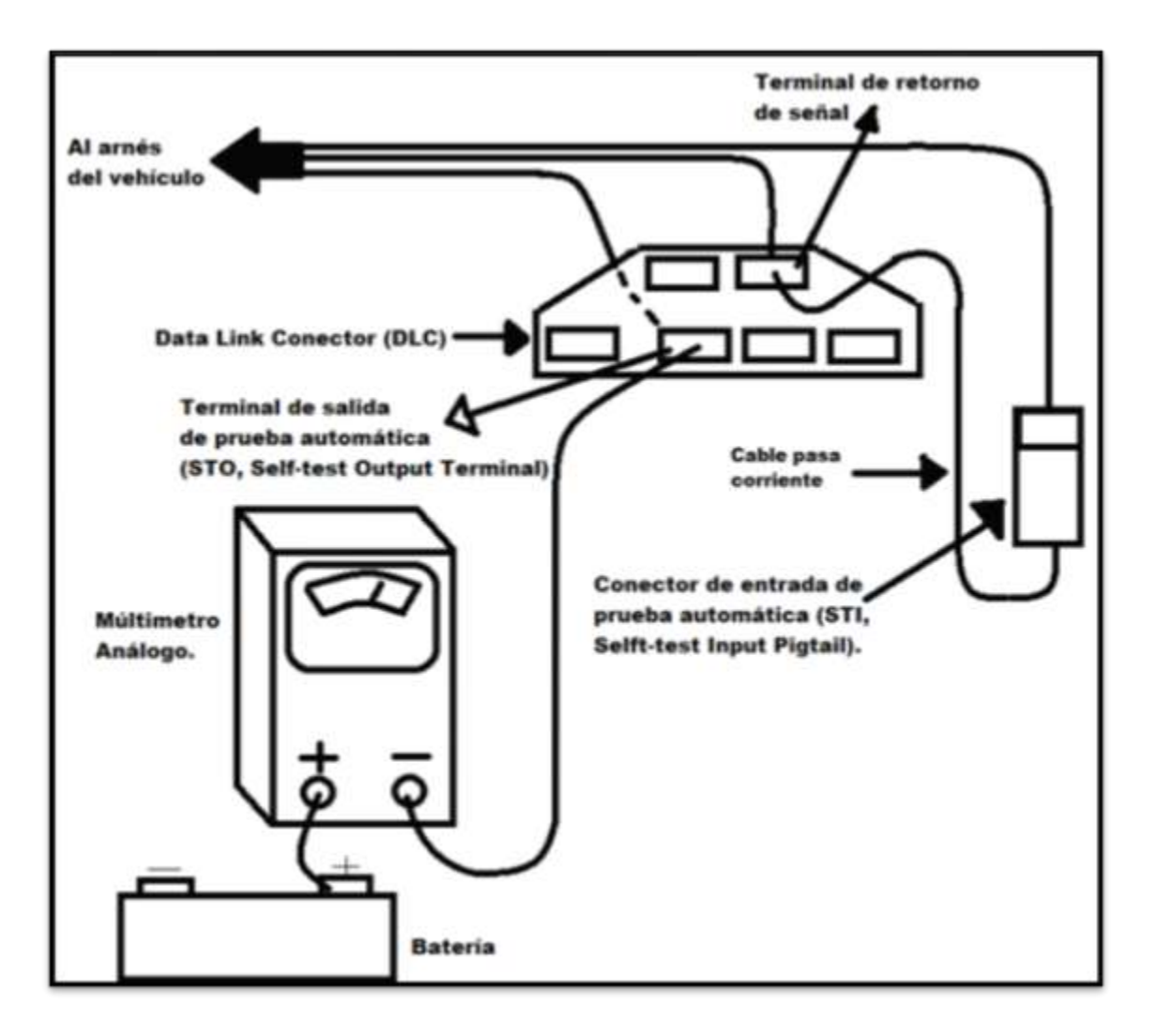

Figura 1: Diagrama de conexión de diagnóstico, conector OBD I. Fuente: YouTube, Como diagnosticar un vehículo con conecto OBD I. Editado por: Marcelo Román.

Entre las ventajas de este sistema es la facilidad de diagnóstico de problemas del vehículo y permitía que existieran sistemas electrónicos los cuales permitían la disminución de contaminantes al ambiente. Por otra parte entre sus desventajas era que el conector era individual y variaba según el fabricante ya que podían fabricarlo a su criterio, por lo que al

final restringían mucho la adquisición de estos conectores y mantener en secreto la información de los vehículos.

Debido a estos factores fue necesaria la fabricación de un solo sistema, el cual represente un mismo modelo de conector para todas las marcas, que se encuentre en el mismo sitio dentro del vehículo, obtención de datos en vivo, visualizar los códigos de falla sin necesidad de utilizar el sistema de luces parpadeando, etc. La necesidad de que sea un sistema más sencillo y rápido obligó al desarrollo del sistema a bordo de segunda generación.

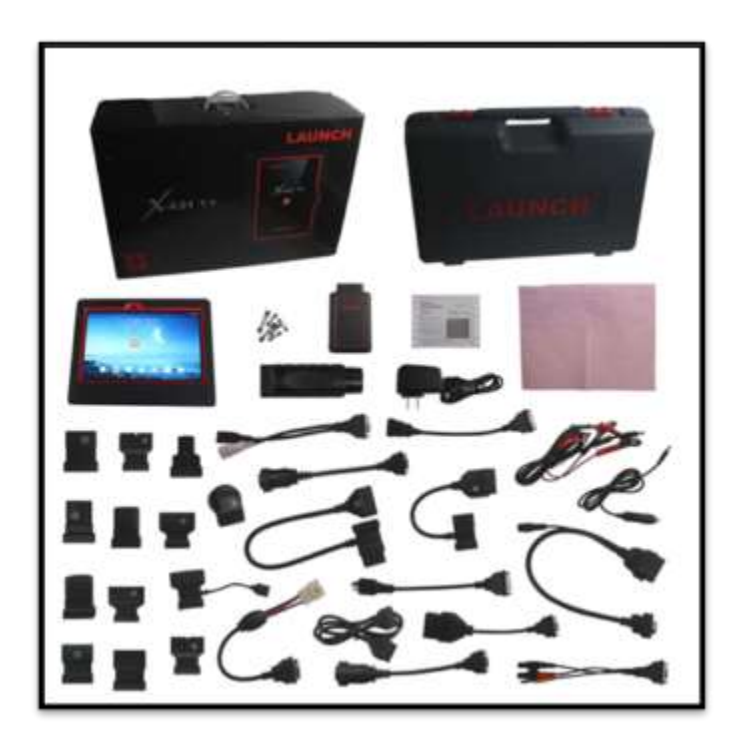

Figura 2: Conectores OBD I Fuente: Launch Tech USA. Editado por: Marcelo Román.

#### 2.3 OBD II (Diagnóstico a bordo de segunda generación).

A partir del año de 1996 se impone para todos los vehículos ligeros y de turismo que deban utilizar, de forma obligatoria, el conector y sistema de diagnóstico a bordo de segunda generación. Para este sistema se desarrolló un conector único el cual comprende de 16 pines y permite un diagnóstico más rápido con visualización de datos en vivo de sensores, una misma ubicación del conector en el vehículo, se estandarizaron los códigos de fallos para un mejor análisis, etc.

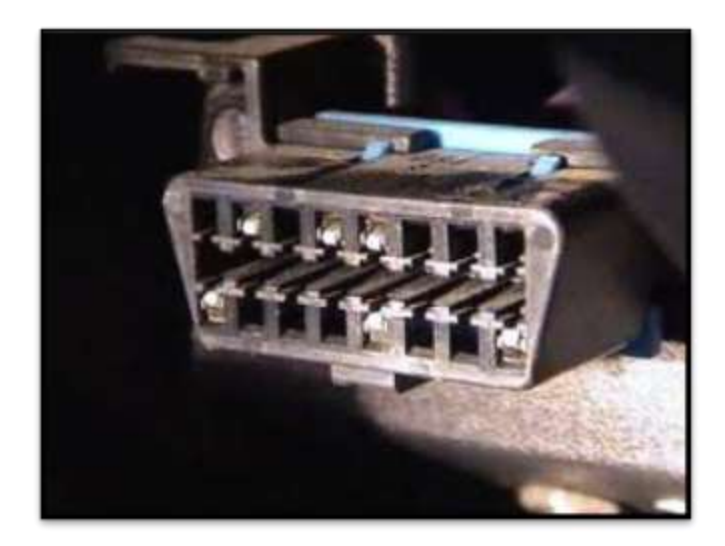

Figura 3: Conector OBD II. Fuente: Manual de procedimientos para interactuar entre protocolos de comunicación automotriz. Editado por: Marcelo Román.

Entre sus principales funciones es la de incorporar mayor número de sensores al vehículo, así como actuadores, permitiendo que el mismo tenga un funcionamiento más óptimo y preciso obteniendo como resultado una menor contaminación al medio ambiente. Por otra parte este sistema permitió que se desarrollaran los escáneres multimarcas y que su comunicación con el vehículo sea mucho más rápida con visualización de datos en vivo para mayor facilidad al momento de diagnosticar un problema en el vehículo. A continuación en la siguientes dos figuras se puede visualizar los principales cambios que tuvo el sistema OBD II con respecto al OBDI.

| TABLA 1 |                                                                 |
|---------|-----------------------------------------------------------------|
|         | Código de diagnóstico de fallo DTC.                             |
|         | Luz Testigo de mal funcionamiento (MIL)                         |
|         | Monitorizar:                                                    |
| OBD     | *Nivel de combustible.                                          |
| Ι       | *Sensores de entrada: ECT(Engine Coolant Temperature),          |
|         | IAT (Intake Air Temperature), TPS (Throttle Position Sensor).   |
|         | *Tratamiento de gases de escape EGR (Exaust Gas Recirculation). |
|         | Supervisor de cotocircuitos y circuitos abiertos.               |

Tabla 1: Aspectos importantes del sistema OBD I.

Fuente: Manual de procedimientos para interactuar entre protocolos de comunicación automotriz. Editado por: Marcelo Román.

| TABLA 2 |                                                                   |
|---------|-------------------------------------------------------------------|
|         | Evaluación continua y test de ciclos de funcionamiento del motor. |
|         | Mejorar la diagnosis del sensor de oxígeno.                       |
|         | Mejorar la diagnosis y ajuste del combustible.                    |
|         | Detección de fallos en el motor.                                  |
|         | Automatizar la eficiencia de catalización.                        |
| ODD     | Tratamiento de gases de escape.                                   |
| OBD     | Medir el flujo EPFM (Evaporative Purge Flow Meter)                |
| 11      | Monitorización secundaria del aire                                |
|         | Nuevas reglas para MIL                                            |
|         | Estandarización:                                                  |
|         | *DTC.                                                             |
|         | *Secuencia de datos de comunicación en serie.                     |
|         | Herramientas de escaneo                                           |

 Tabla 2: Aspectos importantes del sistema OBD II.

Fuente: Manual de procedimientos para interactuar entre protocolos de comunicación automotriz. Editado por: Marcelo Román. Actualmente aún se utiliza el sistema OBD II pero con la diferencia que ya no se requiere, exclusivamente, de un escáner como tal sino solo de un software el cual puede ser incorporado a laptops o tabletas portátiles, por lo que solo se requiere la instalación del mismo en estos dispositivos más la ayuda de un interfaz de comunicación el cual permitirá la conexión directa con el vehículo, facilitando así la obtención de equipos o herramientas de diagnóstico en los talleres y técnicos.

En pocas palabras se puede decir que el sistema de inyección OBD II no es un sistema de inyección electrónica sino un conjunto de normalizaciones que buscan reducir el nivel de contaminantes al medio ambiente de los vehículos y facilitar el diagnóstico electrónico.

#### 2.3.1 Sensores que conforman un sistema de inyección electrónica OBD II

#### **2.3.1.1 ECT (Engine Coolling Temperature)**

También llamado "temperatura del refrigerante del motor", este sensor permite conocer a que temperatura se encuentra el refrigerante del motor. Principalmente es un termistor tipo NTC (negative temperatura coeficient) ya que mientras más sube la temperatura, menor será su resistencia o viceversa.

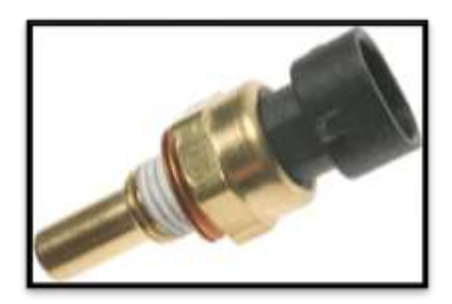

Figura 4: Sensor ECT. Fuente: Manual mecánico Fuel Injection. Editado por: Marcelo Román.

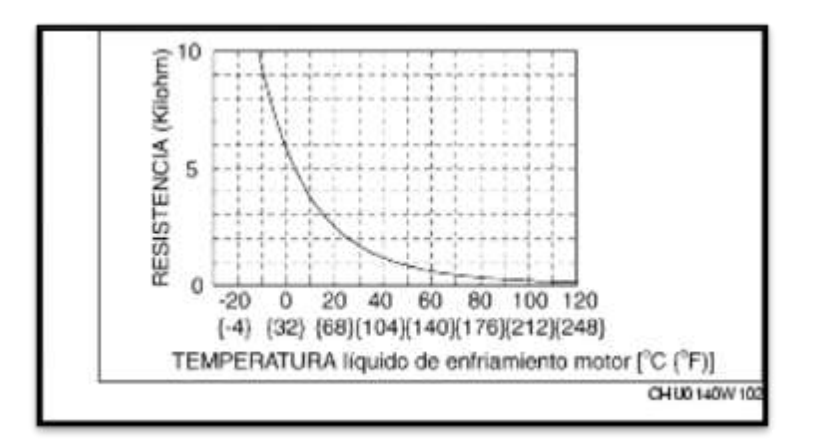

Figura 5: Curva de trabajo del sensor ECT. Fuente: Sensores automotrices y análisis de ondas, Mandy Concepción. Editado por: Marcelo Román.

#### 2.3.1.2 Sensor de presión de aire de la admisión (Manifold Absolute Pressure, MAP)

Entrega una señal que es proporcional a la presión que existe en la tubería de admisión con respecto a la presión atmosférica, midiendo la presión absoluta existente en el colector de admisión.

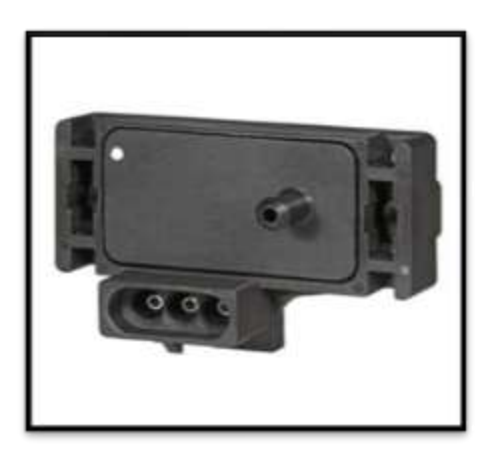

Figura 6: Sensor MAP. Fuente: Sensores automotrices y análisis de ondas, Mandy Concepción. Editado por: Marcelo Román.

# 2.3.1.3 Sonda Lambda (sensor de oxígeno)

Este sensor mide la cantidad de oxígeno que hay en los gases combustionados por el motor con respecto al oxígeno atmosférico. Su principal finalidad es otorgar esta información a la ECU para que así pueda mantener un mezcla esquetiométrica casi perfecta la cual es 14.7:1.

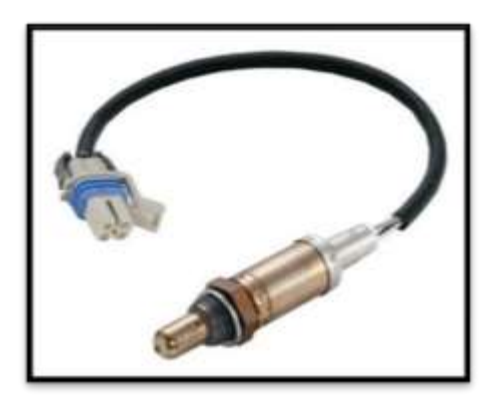

Figura 7: Sensor de oxígeno Bosch. Fuente: Página oficial Bosch. Editado por: Marcelo Román.

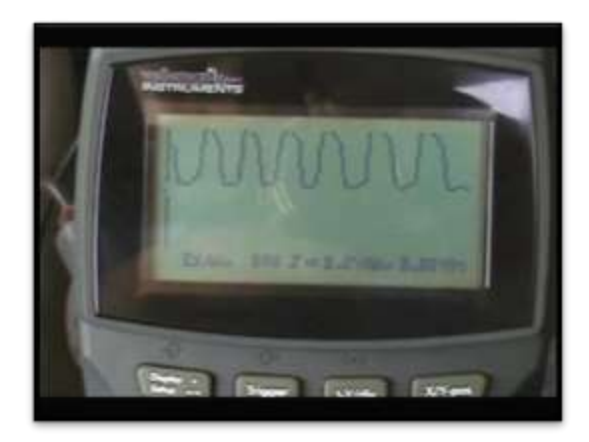

Figura 8: Curva de funcionamiento de un sensor de oxígeno. Fuente: Video de youtube "Revisión de sensor de oxígeno de vehículo utilizando un osciloscopio". Editado por: Marcelo Román.

# 2.3.1.4 Sensor de detonación (Knock Sensor, KS)

Se encuentra ubicado en el bloque del motor. Es un generador de voltaje que tiene como objetivo recibir y controlar las vibraciones anormales generadas por el pistoneo o cascabeleo.

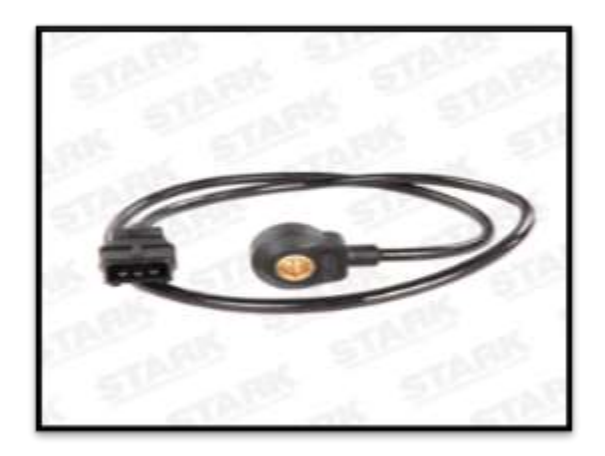

Figura 9: Sensor KS. Fuente: Página oficial de Bosch. Editado por: Marcelo Román.

#### 2.3.1.5 Sensor de temperatura del aire (IAT – Intake Air Temperature)

Este sensor mide la temperatura del aire. Con esta señal la ECU puede ajustar la mezcla con mayor precisión. Su gráfica de funcionamiento es similar a la del sensor ECT ya que es un termistor tipo NTC.

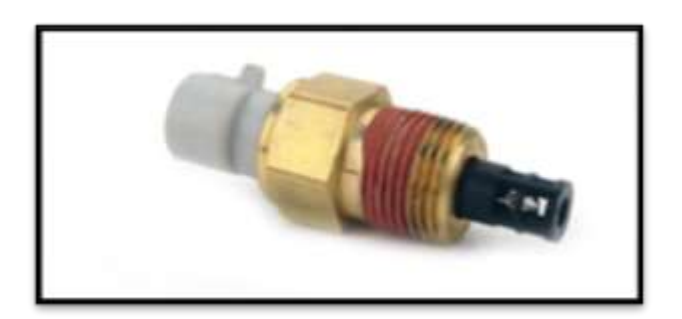

Figura 9: Sensor IAT. Fuente: Kamotors Editado por: Marcelo Román.

#### 2.3.1.6 Sensor de flujo de aire (Mass Air Flow, MAF)

Se encuentra entre el filtro de aire y la mariposa. Su función es medir la cantidad de aire que ingresa al motor por medio del calentamiento de una resistencia y la variación de temperatura que varía genera una señal de corriente que va a la ECU.

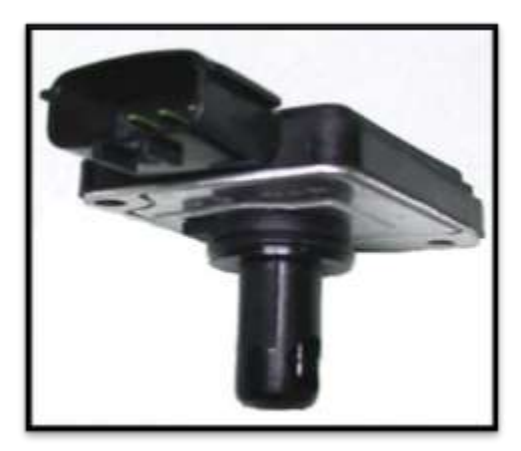

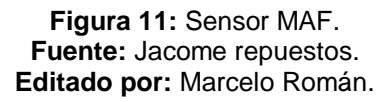

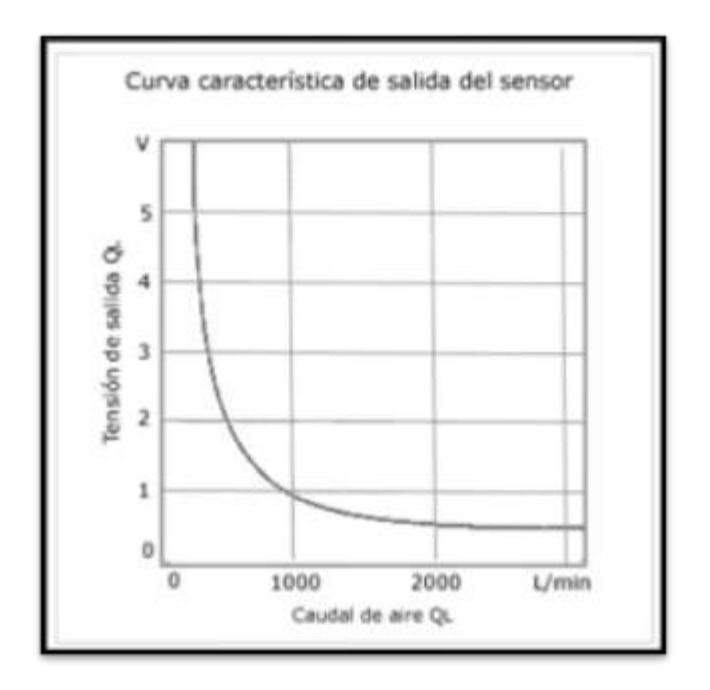

Figura 12: Curva de funcionamiento sensor MAF. Fuente: Variación de rendimiento de un motor A12 al implementar un Sistema de inyección electrónica, Pablo Gualán. Editado por: Marcelo Román.

### 2.3.2 Actuadores

## 2.3.2.1 Válvula IAC (Intake Air Control)

Controla la cantidad de aire adicional que ingresa al motor ya que con ello puede controlar las revoluciones del motor.

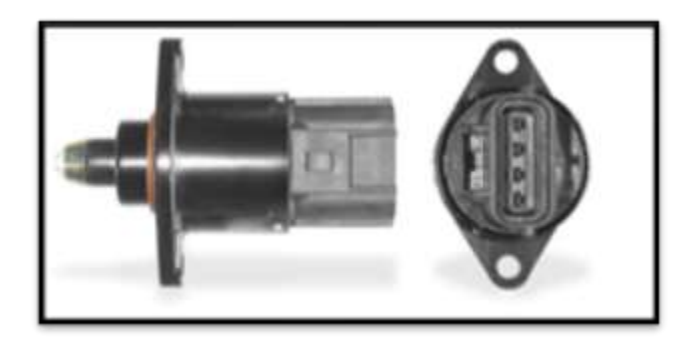

Figura 13: Válvula IAC Fuente: Funcionamiento y fallas de la válvula IAC, Taller y repuestos Ecuador Editado por: Marcelo Román.

## 2.3.2.2 Módulo de encendido

Este módulo activa y desactiva el flujo de corriente a la bobina, todo dependiendo

de la señal que proviene desde la ECU.

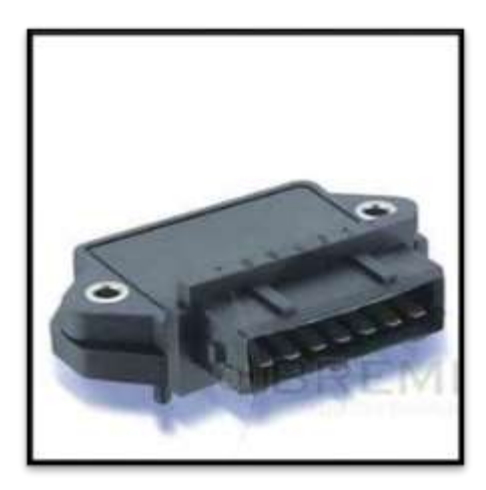

Figura 14: Módulo de control de encendido. Fuente: Rockauto repuestos. Editado por: Marcelo Román.

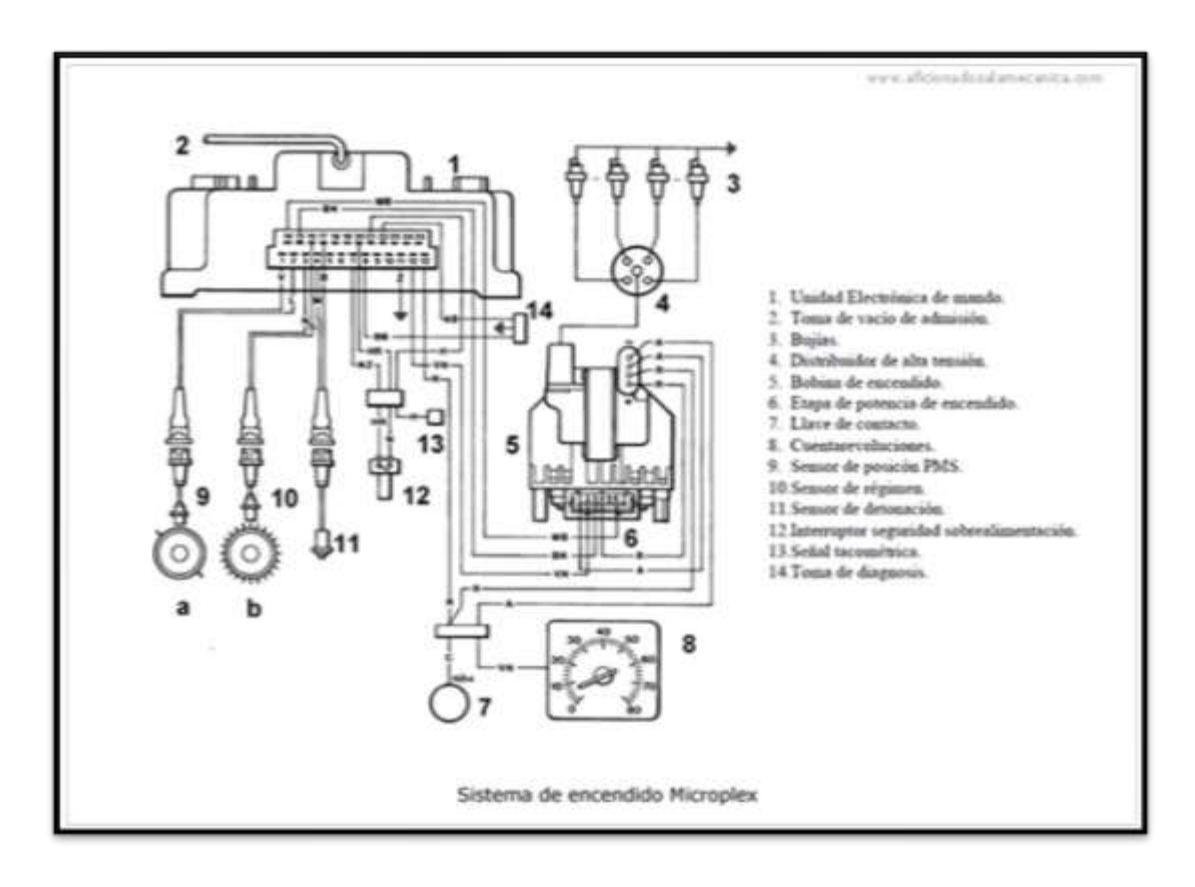

Figura 15: Diagrama de encendido. Fuente: Manual mecánico Fuel Injection. Editado por: Marcelo Román.

#### 2.3.2.3 Inyectores

Es una electroválvula que pulveriza el combustible que proviene de la línea de presión dentro del conducto de admisión y re direccionándola al interior de la cámara de combustión para que realice la mezcla are-combustible.

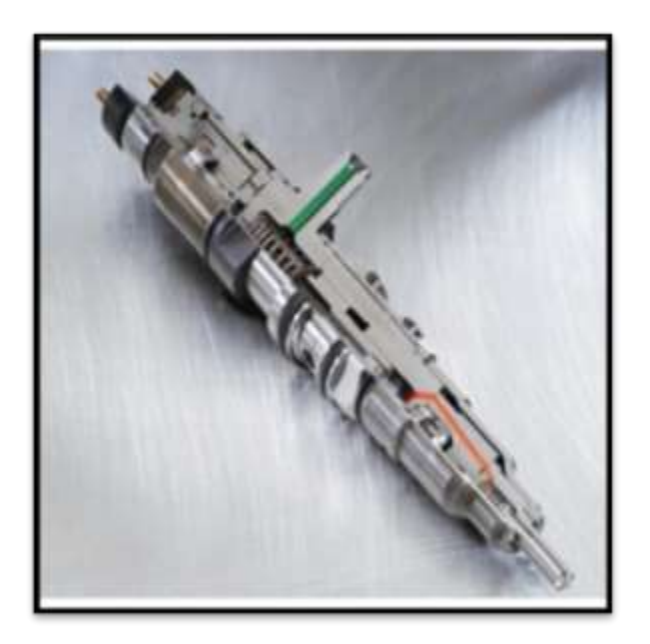

Figura 16: Inyector Fuente: Taller de mecánica Bosch. Editado por: Marcelo Román.

## 2.3.2.4 Bomba de combustible

Es un dispositivo que bombea el combustible desde el tanque hasta que llegue a los inyectores, pasando por medio de un filtro de combustible.

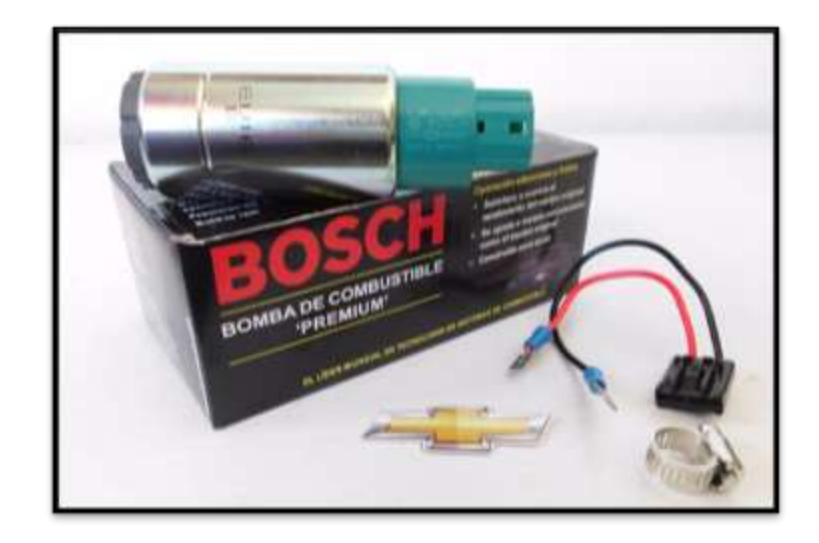

Figura 17: Bomba de combustible. Fuente: Página oficial de Bosch. Editado por: Marcelo Román.

#### 2.3.3 Comunicación del sistema OBD II con el escáner

Existen básicamente tres tipos de comunicación que pueden ser utilizadas y que ya depende de la marca cual escoger:

SAE VPW (Variable pulse Width) - modulación por ancho de pulso variable. El ancho de pulso es siempre variable, con un ralentí bajo y un voltaje máximo de 7V.
 La información que puede enviar este en una sola vez se encuentra limitada a 12 bytes.
- SAE PWM (Pulse Widht Modulation)- modulación por ancho de pulso. A diferencia del SAE VPW este tiempo un ancho de pulso que no se puede variar al gusto. Se puede aplicar un voltaje máximo de 5V y al igual que el resto de protocolos de OBD2, el mensaje con información acerca del vehículo no puede pesar más de 12 bytes.
- ISO 9141-2 comunicación serial. El tipo de datos que envía es asíncrono ya que solo envía datos en una sola dirección. Puede enviar hasta 12 bytes de información de una sola vez.

Estos sistemas de comunicación obedecen a patrones de pedido-respuesta llamado "protocolo de comunicación". Fueron detectados los siguientes patrones utilizados por las montadoras:

- VPM GM.
- **PWM** Ford.
- ISO -- Mitsubishi, Nissan, Volvo, Dodge, Jeep y Chrysler.

Finalmente se hicieron estándares de comunicación de red OBD II. Estos deberán ser respetados por los fabricantes de vehículos ya que se estableció como norma a partir del año de 1996. Hasta el momento hay cinco tipos de estándares de comunicación que son:

- J1850PWM (Pulse Width Modulation, two wire differential).
  - Pin 2: BUS + signal.

• Pin 3: BUS – signal.

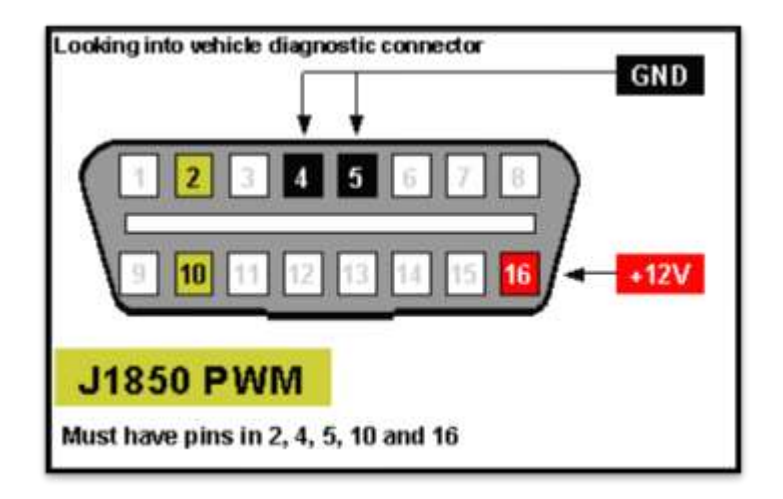

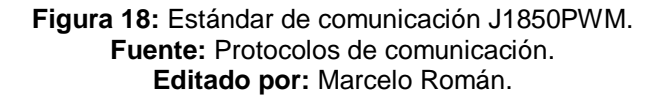

- J1850VPM (Variable Pulse Modulation, single wire).
  - Pin 2: BUS + signal.

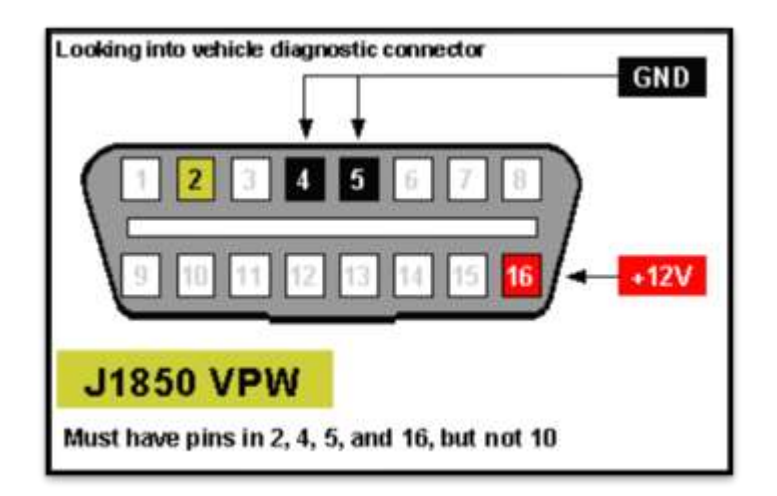

Figura 19: Estándar de comunicación J1850VPM. Fuente: Protocolos de comunicación. Editado por: Marcelo Román.

- ISO 9141-2 & KWP2000 (Asynchronous serial communication).
  - Pin 7: K-line bidirectional for communication.
  - Pin 15: L-line (optional) unidirectional for waking up the ECU idle signal levels are high.

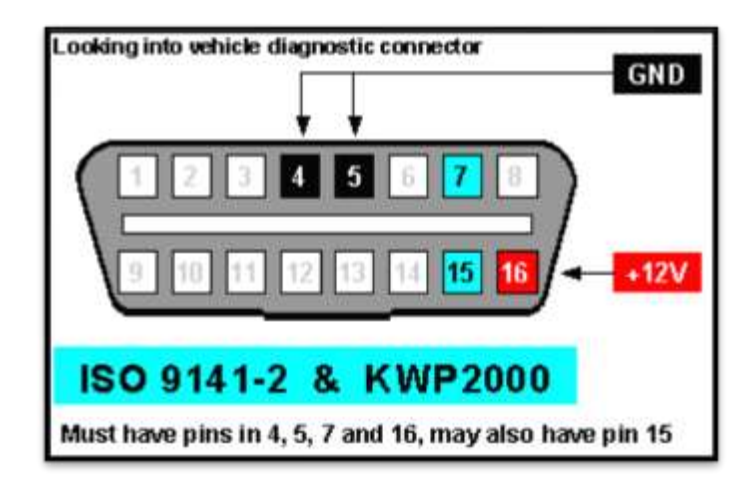

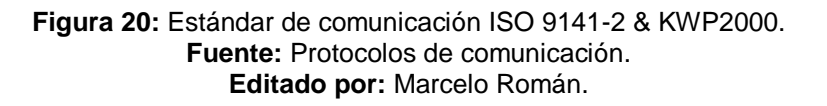

- ISO 9141-2 & KWP2000 (Asynchronous serial communication).
  - Pin 6: CAN high.
  - Pin 14: CAN low.

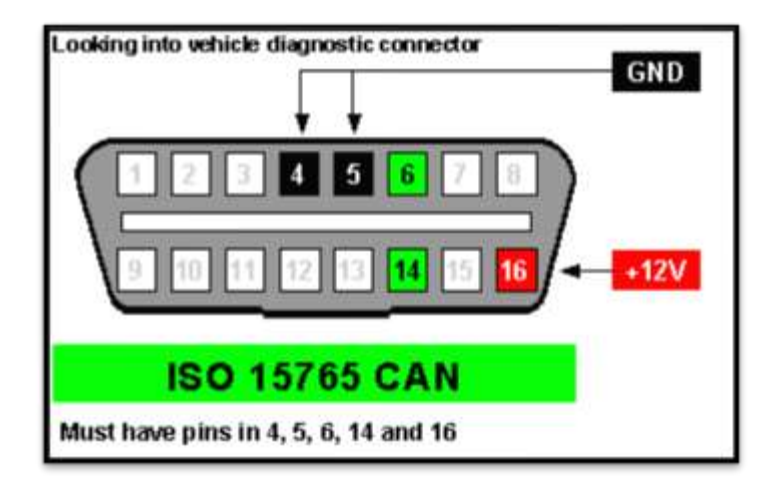

Figura 21: Estándar de comunicación ISO 15765. Fuente: Protocolos de comunicación. Editado por: Marcelo Román.

#### 2.4 Software automotriz Techstream

El software es un conjunto de programas, instrucciones y reglas informáticas que permiten ejecutar distintas tareas en una computadora o dispositivos. En la industria automotriz el software es comúnmente utilizado como programas de interacción con el vehículo. Este software puede variar según la empresa que los desarrolle. Por ejemplo existen software exclusivo para la marca Chevrolet, Peugeot, Nissan, Toyota, etc. Pero también se han desarrollado otros los cuales permiten interactuar con varias marcas con un mismo dispositivo. Para mantenerse a la vanguardia con nuevos vehículos en el mercado se desarrollan soportes técnicos los cuales permiten actualizar el software facilitando así la obtención de nueva información y evitando comprar un dispositivo nuevo.

Un software comúnmente utilizado es el Techstream el cual permite diagnosticar vehículos de la marca Toyota, Lexus y Scion. Estas tres marcas pertenecen a una misma corporación con la diferencia que cada una de ellas está destinado a una clase social diferente. Este software es exclusivo para las marcas antes mencionadas, entre sus funciones está el poder leer códigos de fallo, hacer trabajar actuadores, realizar programación de llaves, funciones y ECU según lo permita el vehículo en el cual esté conectado. Por otra parte su modo de uso es muy sencillo de interactuar y de entender por lo que con el tiempo se convierte en un sistema muy amigable para el que lo use.

El Techstream es un software o un programa cuyo funcionamiento principal es el diagnóstico automotriz de diferentes vehículos en marcas específicas. Como todo sistema operativo este software cuenta como un mínimo de requisitos para que pueda operar en un computador o dispositivo electrónico. A continuación se mencionan los requisitos obligatorios para poder garantizar el buen uso del software Techstream:

| TABLA 3                   |                                                                            |                                  |  |
|---------------------------|----------------------------------------------------------------------------|----------------------------------|--|
| PC Minimum Requirements   |                                                                            |                                  |  |
| Supported                 | Windows 7                                                                  | Windows 8 (MongoosePRO MFC only) |  |
| Operating                 | 32-bit or 64-bit                                                           | 32-bit or 64-bit                 |  |
| System                    | From Techstream V4.21                                                      | From Techstream V8               |  |
| System Memory             | 2GB                                                                        | 4GB                              |  |
| Avaliable Disc            | 5GB                                                                        |                                  |  |
| Space                     |                                                                            |                                  |  |
| Processor Speed           | 1.5 GHz                                                                    |                                  |  |
| Network                   | A secure internet conection to TIS is required to operate Techstream       |                                  |  |
|                           | Software. While a persistant conection is not required to operate          |                                  |  |
| Connection                | Techstream, the application must connect to TIS weekly.                    |                                  |  |
| USB                       | 1.1/2.0/3.0                                                                |                                  |  |
| USB 2.0/3.0               | Should not exceed 16 feet. (Note: An active USB extension cable allows for |                                  |  |
| Extension lenght          | greater extension lenght).                                                 |                                  |  |
| Display Color             | 24-bit                                                                     |                                  |  |
| <b>Display Resolution</b> | 1024x768                                                                   |                                  |  |
| Browser                   | Internet Explorer V8/9/10                                                  |                                  |  |
|                           | Firefox 21                                                                 |                                  |  |
|                           | Google Chrome                                                              |                                  |  |
| TIS Plug-Ins              | Adobe Flash Player V11                                                     |                                  |  |
|                           | Adobe ReaderV7                                                             |                                  |  |
|                           | Adobe SVG V3.03                                                            |                                  |  |
|                           | Java V7                                                                    |                                  |  |

# Tabla 3: Requisitos de pc para un buen funcionamiento del TIS Techstream.Fuente: Software Toyota Tech Stream,2015.Editado por: Marcelo Román

# 2.5 Módulo de interfaz Mongoose MFC para Toyota

Mongoose for Toyota es un interfaz de comunicación que tiene el diseño para poder comunicarse con el conector OBD II de los vehículos. Este tipo de conector es desarrollado por una compañía llamada Drew Technologies la cual se dedica principalmente a la investigación y desarrollo de nuevas herramientas electrónicas de comunicación entre un vehículo y dispositivos y/o equipos electrónicos. Actualmente ya cuenta con nuevos diseños los cuales se pueden utilizar mediante bluetooth lo cual facilita el diagnóstico automotriz porque en ciertas ocasiones, el cable es incómodo o impide hacer diagnósticos durante pruebas de ruta.

Por otra parte estas interfaces las han clasificado por marca ya que dependiente de la procedencia del vehículo éste lo reconocerá o no, sin importar si el software es el correcto para dicho vehículo. Por lo que en pocas palabras se debe tener el software e interfaz indicado para la realización de diagnósticos de un vehículo.

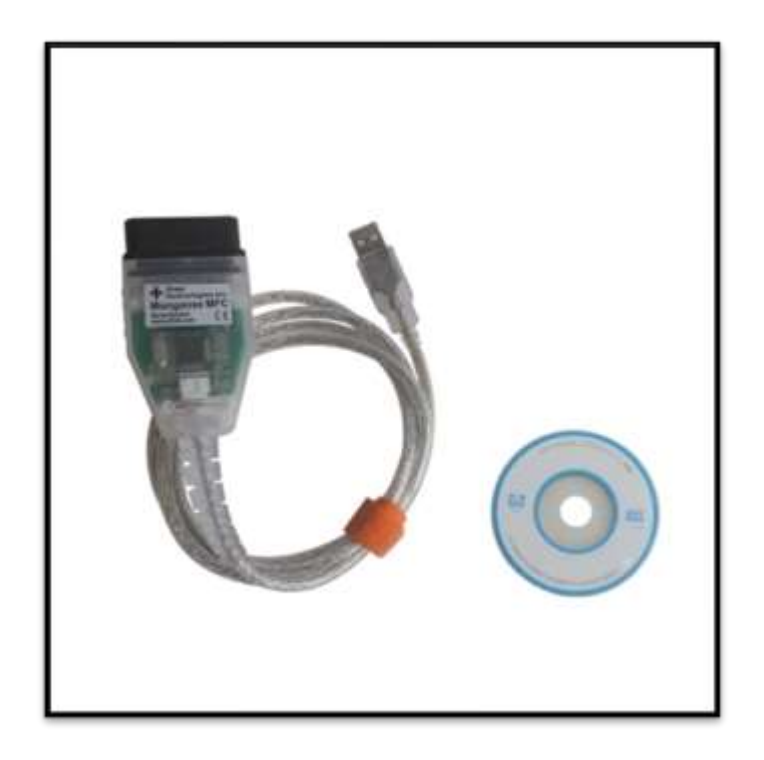

Figura 22: Conector Mongoose para Toyota. Fuente: Página oficial de Drew Technologies. Editado por: Marcelo Román

#### 2.6 Vehículo híbrido Toyota Prius

Los vehículos híbridos realmente no son una novedad en la actualidad ya que se los ha venido desarrollando a partir del año 1839. Desde aquel año se habló de muchas teorías sobre que algún día trabajarían juntos los combustibles procedentes del petróleo con los componentes eléctricos. Basándose en estas afirmaciones se fueron desarrollando equipos que trabajaban de forma híbrida llegando así hasta la actualidad a la industria automotriz.

Con el pasar de los años se comenzó a utilizar el término de sistema de propulsión híbrida que refiere a vehículos que tienen más de una fuente de propulsión. Para la industria automotriz la fuente de propulsión son por medio de combustión de gasolina o diésel y una propulsión eléctrica que al mezclarlas y hacerlas trabajar juntas forman un sistema híbrido.

Un vehículo híbrido se caracteriza por no contaminar el medio ambiente ya que en los momentos que trabaja el motor eléctrico no genera emisión de gases ni ruidos, por lo que su uso se da más en las zonas urbanas y a bajas velocidades, mientras que el motor a combustión interna funciona a altas velocidades (autopistas) y se requiera de mayor potencia.

Continuando con los inicios del sistema híbrido a partir del año de 1997 Toyota presenta su primer vehículo híbrido llamado "Prius" el cual fue el primer híbrido en ser fabricado a gran escala y vendido en varios países alrededor del mundo. Su objetivo principal, como se mencionó anteriormente, es el de minimizar en lo más que se pueda la contaminación ambiental.

Otra cualidad que tienen este tipo de vehículo es que para que puedan cumplir su objetivo se desarrollaron nuevos sensores y actuadores los cuales deben ser monitoreados y actuados, respectivamente, de forma más rápida y precisa por lo que su sistema electrónico es más complejo exigiendo mayor preparación para sus mantenimientos preventivos y correctivos.

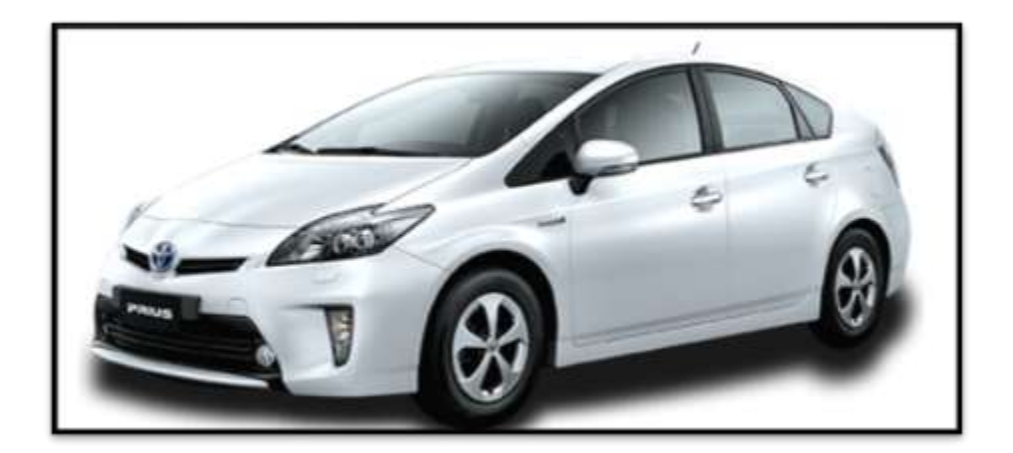

Figura 23: Toyota Prius 3G. Fuente: Toyota Ecuador. Editado por: Marcelo Román

#### 2.6.1 Sistema Híbrido

Su sistema híbrido tiene una conexión tipo serie-paralelo por lo que su movimiento puede estar dado por un motor de combustión, un motor eléctrico o ambos simultáneamente. Dispone de dos motores de corriente alterna de imanes permanentes (MG1, MG2). Su sistema híbrido está compuesto por un motor de combustión, dos motores eléctricos, un repartidor de potencia, un inversor y una batería de alto voltaje.

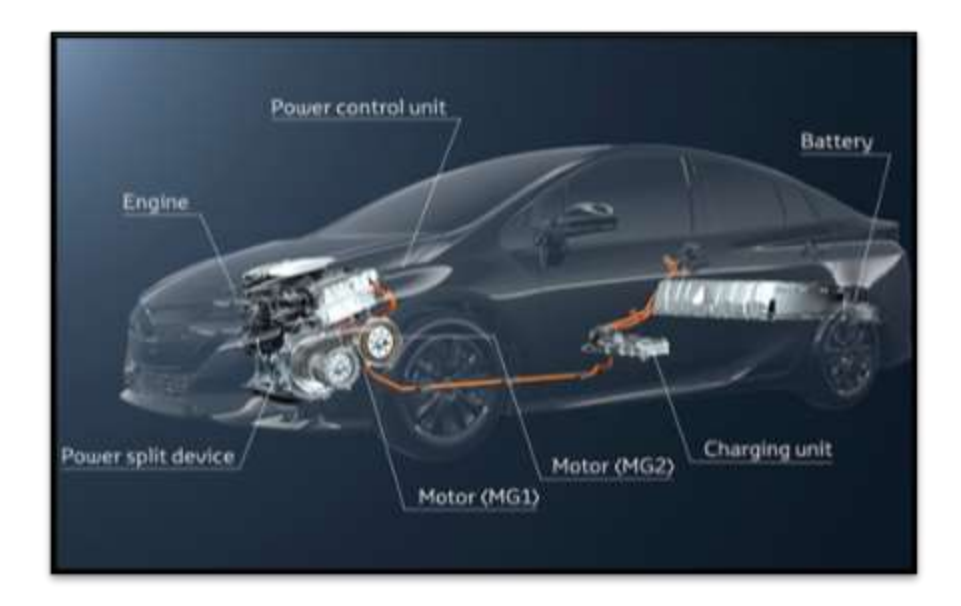

Figura 24: Componentes del sistema híbrido del Toyota Prius Fuente: Estudio y análisis de la operación del inversor del vehículo híbrido Toyota Prius. Editado por: Marcelo Román.

# Motor de combustión

Este vehículo tiene un motor de gasolina 1.8 litros con una potencia de 93 CV y un motor eléctrico con una potencia de 87 kw. Su funcionamiento se basa en el ciclo Atkinson. Tiene una caja de cambios de tipo CVT (Continously varible transmition).

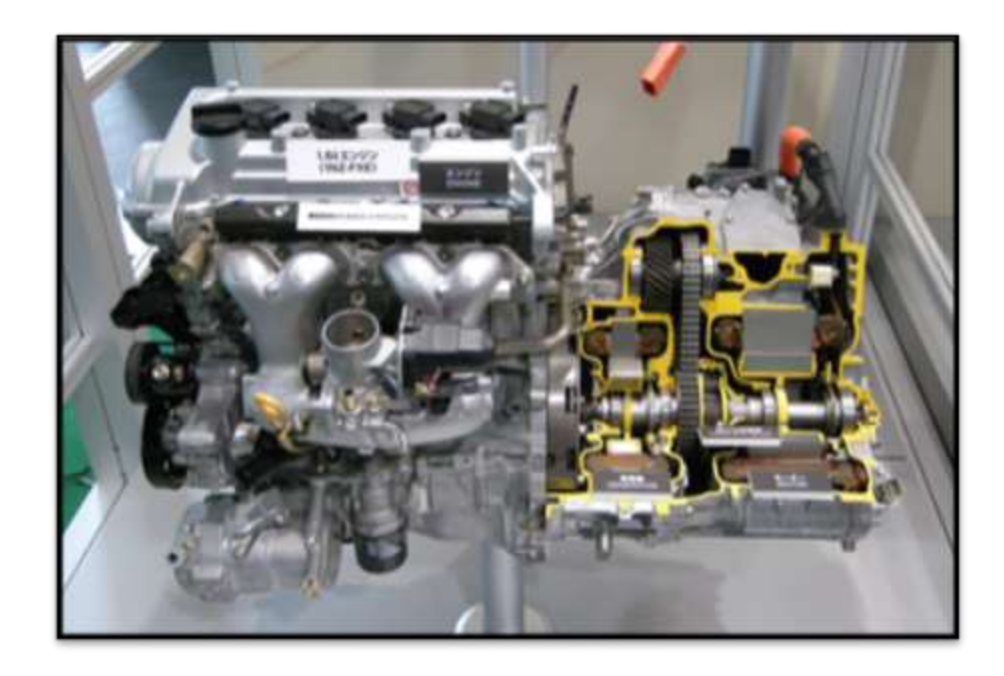

Figura 25: Motor y caja de cambios del Toyota Prius. Fuente: Estudio y análisis de la operación del inversor del vehículo híbrido Toyota Prius. Editado por: Marcelo Román.

# Repartidor de potencia

También conocido como "Power Split device" es un conjunto de engranajes planetarios que une las revoluciones de giro de los motores con una relación fija.

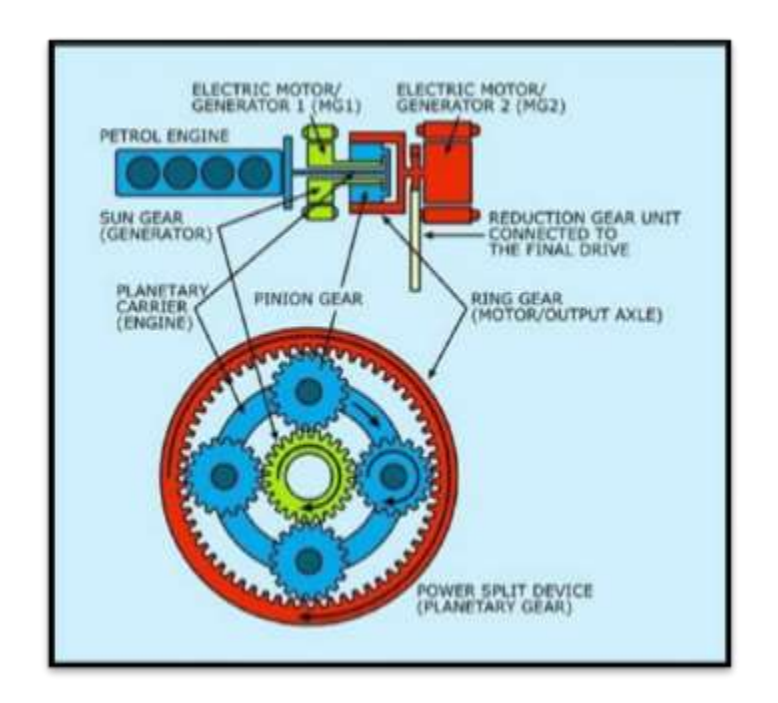

Figura 26: Repartidor de potencia.

Fuente: Estudio y análisis de la operación del inversor del vehículo híbrido Toyota Prius. Editado por: Marcelo Román

#### Motor generador MG1 Y MG2

MG1 realiza la función de motor de arranque y genera cargar a las baterías de alta tensión por medio del funcionamiento del motor de combustión, mientras que el MG2 sirve para desplazar el vehículo en modo híbrido y de generar corriente por medio de desplazamientos o frenado. Ambos motores funcionan con corriente trifásica.

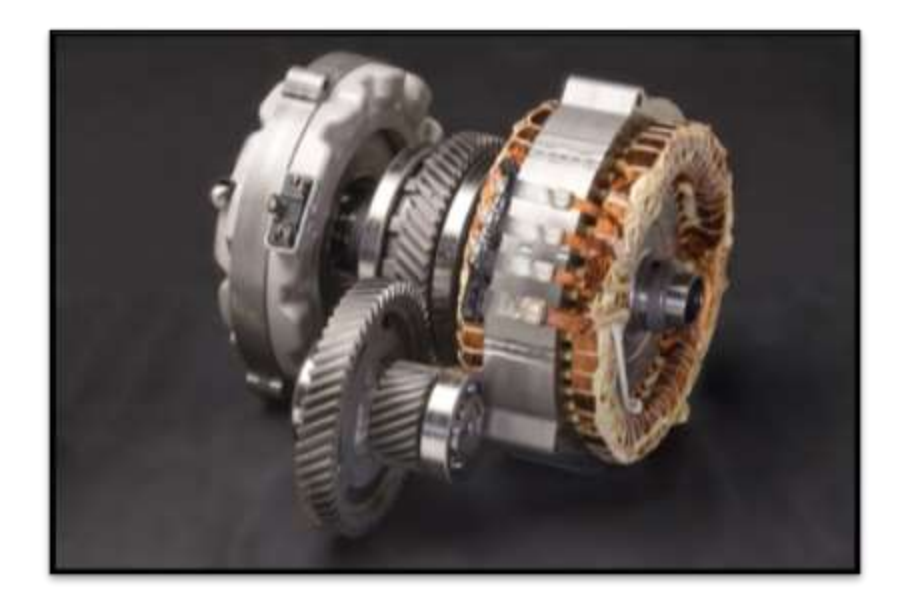

Figura 27: Motores generadores MG1 y MG2. Fuente: Estudio y análisis de la operación del inversor del vehículo híbrido Toyota Prius. Editado por: Marcelo Román

#### Inversor

Este componente incorpora una gran cantidad de componentes electrónicos y eléctricos pero toda la gestión es controlada por la ECU. Esta se encarga de controlar al inversor y de generar cualquier tipo de diagnóstico del mismo incluido los DTC.

Uno de los funcionamientos del inversor es el de convertir la corriente continua en alterna y la alterna generada en continua, por lo que permite el control de los motores generadores MG1 y MG2 mediante un circuito en su interior, que toma la tensión de la batería de alto voltaje y mediante un circuito de potencia generar un corriente alterna en tres fases que permita el movimiento de los motores eléctricos. Por otra parte aprovecha estos motores generan corriente alterna la cual es transformada por el inversor en continua para cargar la batería de alta tensión.

Otra de sus funciones es por medio de la tensión de la batería de alto voltaje permite mover un motor eléctrico que acciona el mecanismo del compresor de A/C. También permite cargar la batería de 12V la cual es para hacer trabajar los accesorios del vehículo.

En el caso de encender el vehículo el inversor es el que da la corriente necesaria al motor generador para encender el vehículo.

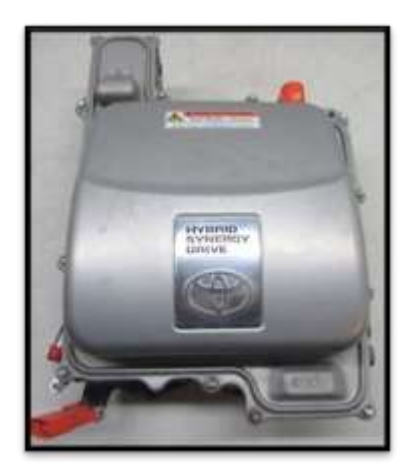

Figura 28: Inversor del Toyota Prius. Fuente: Estudio y análisis de la operación del inversor del vehículo híbrido Toyota Prius. Editado por: Marcelo Román

### Funcionamiento del sistema híbrido

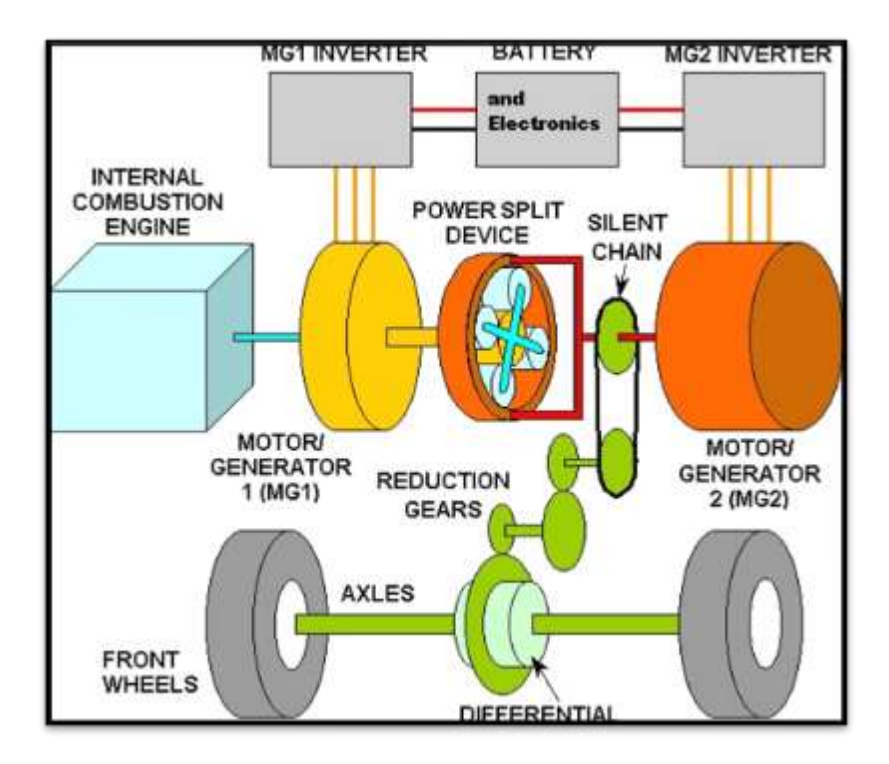

Figura 29: Esquema de funcionamiento del sistema híbrido Toyota Prius. Fuente: Estudio y análisis de la operación del inversor del vehículo híbrido Toyota Prius. Editado por: Marcelo Román.

# **CAPITULO III**

# INSTRUMENTOS PARA EL DESARROLLO DEL ESTUDIO PRÁCTUCO

En primera instancia para el desarrollo de este estudio se tomó en consideración al vehículo con mayor tecnología que tiene el taller de la institución UIDE Guayaquil, el cual es un Toyota Prius de tercera generación. Entre sus características más relevantes son:

- Motor de 1.8 L de cuatro cilindros, 16 válvulas.
- Transmisión automática CVT (Transmisión continuamente variable eléctrica).
- Tiene 4 puertas.
- Tiene un motor eléctrico de 650V con 28 módulos.
- Normativa de emisión de gases Euro 5.

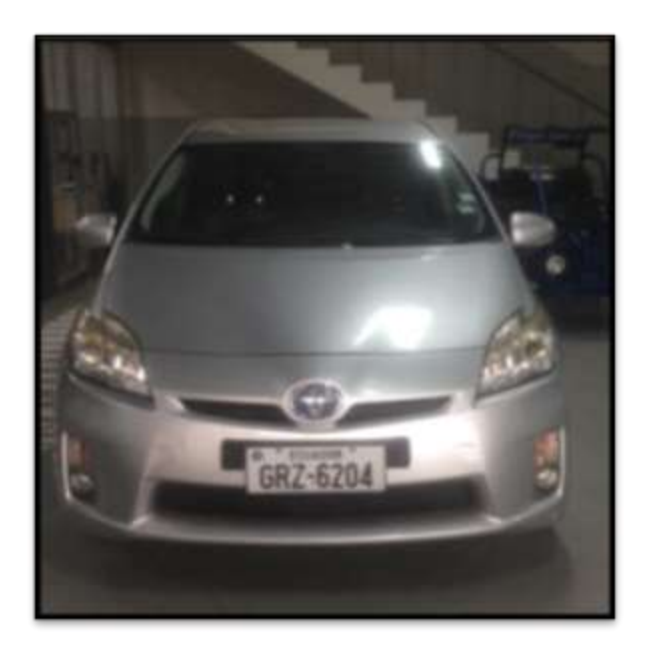

Figura 30: Toyota Prius 3G, posición frontal. Fuente: Taller UIDE Guayaquil. Editado por: Marcelo Román.

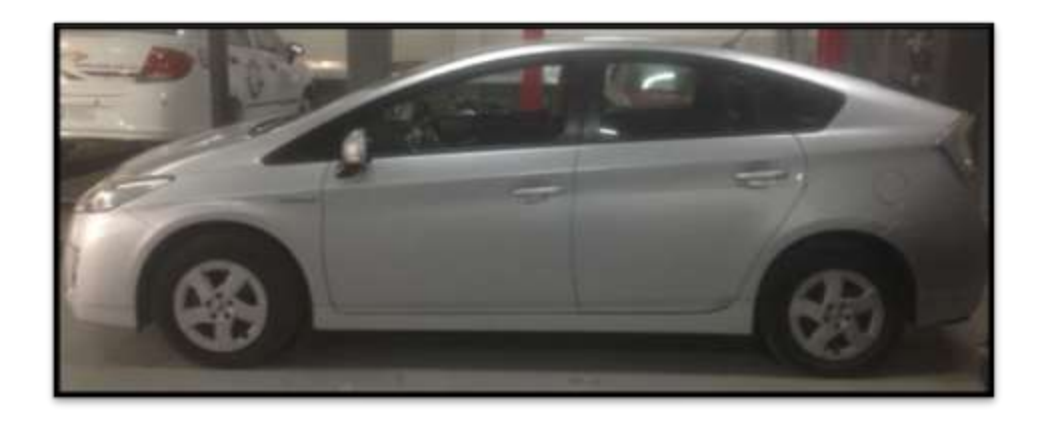

Figura 31: Toyota Prius 3G, posición lateral LH. Fuente: Taller UIDE Guayaquil. Editado por: Marcelo Román.

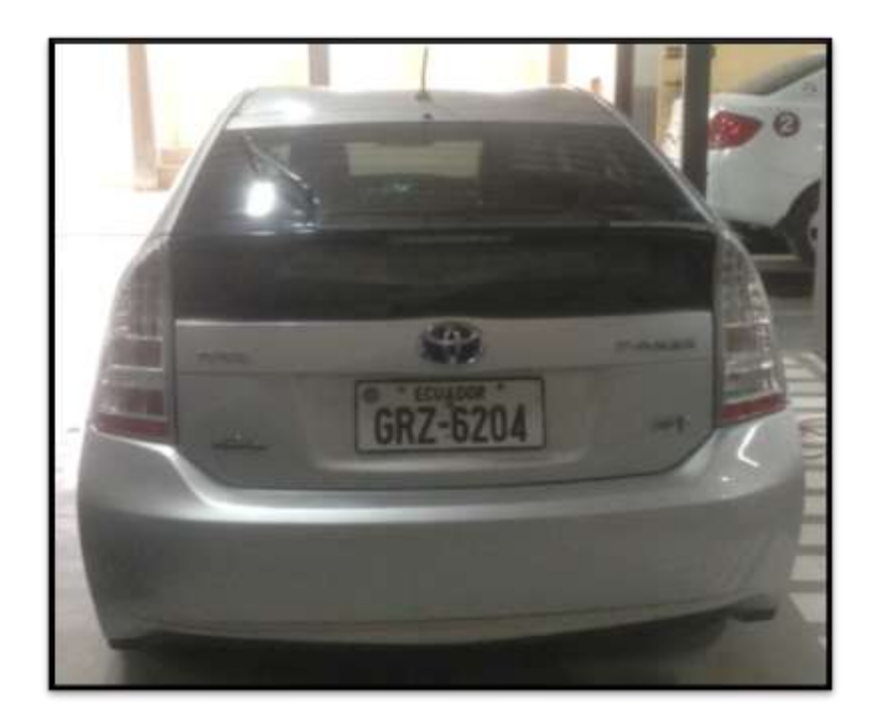

Figura 32: Toyota Prius 3G, posición posterior. Fuente: Taller UIDE Guayaquil. Editado por: Marcelo Román.

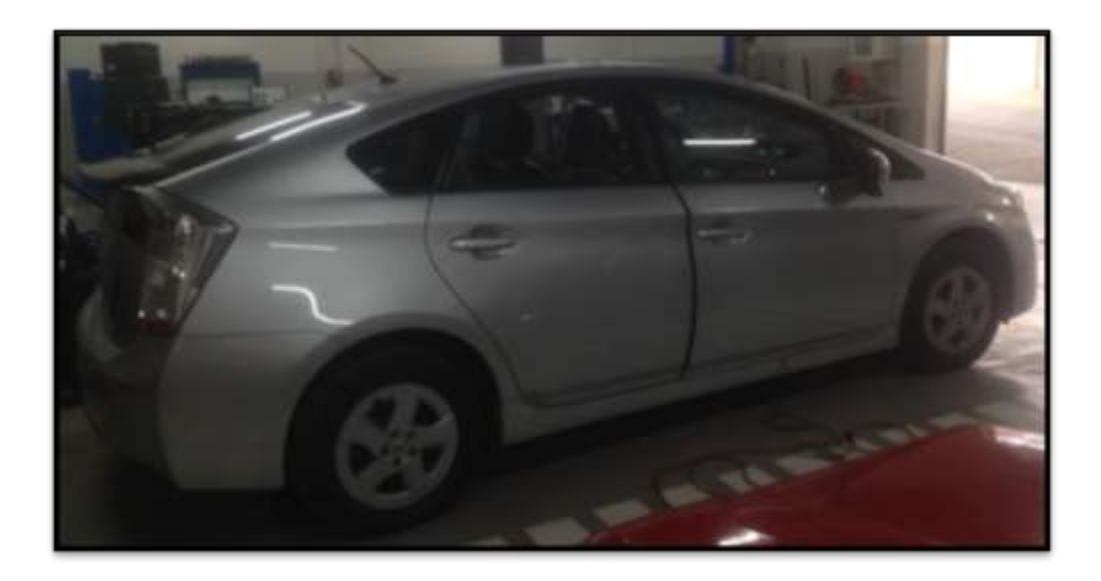

Figura 33: Toyota Prius 3G, posición lateral RH. Fuente: Taller UIDE Guayaquil. Editado por: Marcelo Román. En un inicio se comenzó a revisar todas las partes del vehículo en el que se encontró que la batería de 12V y la de 650V se encuentran en el maletero debajo del tapizado. También se encontró que el sistema eléctrico está divido en alto voltaje y de bajo voltaje por medio de cables de diferente grosor y color. Por ejemplo los cables gruesos de color naranja son cables por donde cruza alto voltaje y es riesgoso el contacto con los mismos.

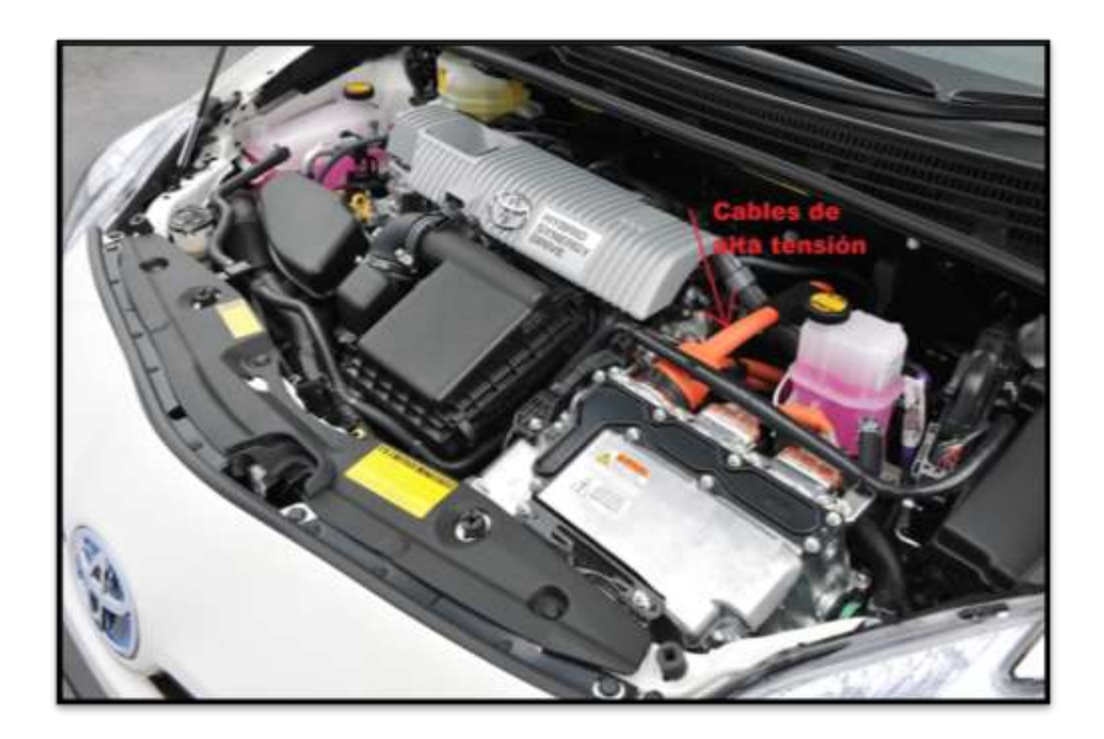

Figura 34: Presentación de cables de alta tensión. Fuente: Toyota Prius de Dicresa Editado por: Marcelo Román

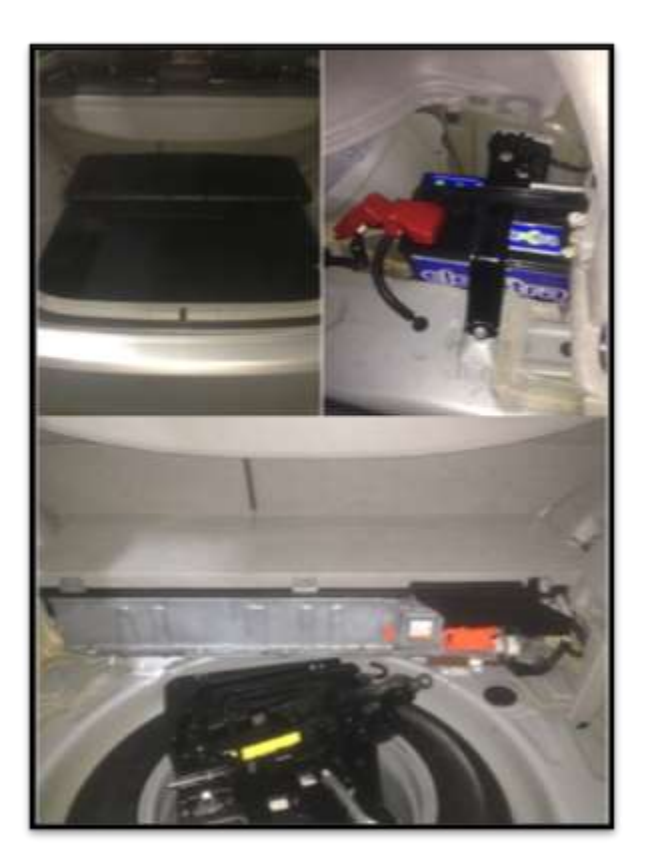

Figura 35: Interior de la cajuela Toyota Prius 3G Fuente: Taller UIDE Guayaquil. Editado por: Marcelo Román

Por otra parte en la parte delantera se encuentra el motor de combustión interna el cual es de 1.8L y es de 4 cilindros. Esto facilita el mantenimiento del motor a combustión ya que lo separa de la batería de alto voltaje.

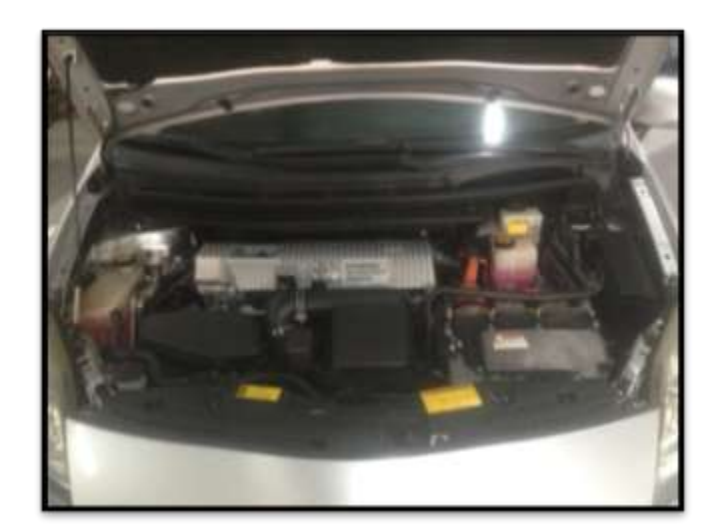

Figura 36: Debajo del capot Toyota Prius 3G Fuente: Taller UIDE Guayaquil. Editado por: Marcelo Román

Cuenta con un sistema de tracción automática, el tablero central y panel de instrumentos.

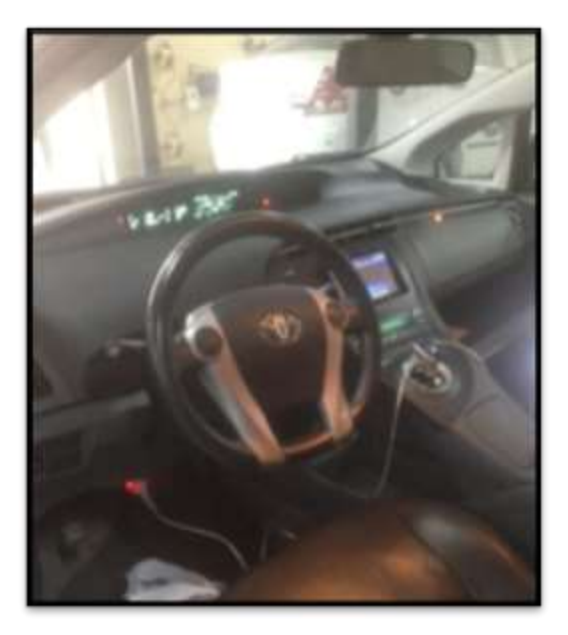

Figura 37: Interior de la cabina Toyota Prius 3G Fuente: Taller UIDE Guayaquil. Editado por: Marcelo Román

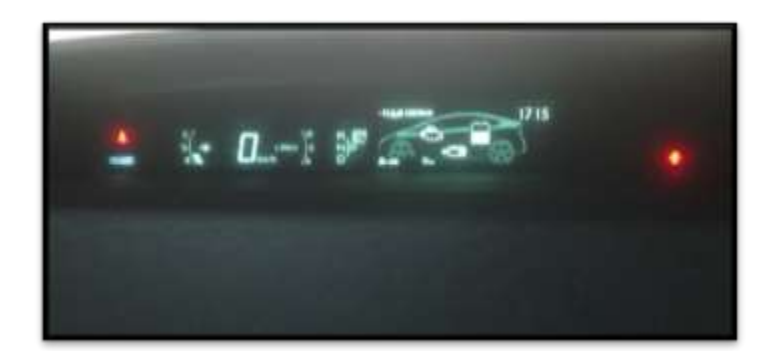

Figura 38: Panel de instrumentos Toyota Prius 3G Fuente: Taller UIDE Guayaquil. Editado por: Marcelo Román

La ubicación del conector OBD II se encuentra debajo del volante de dirección. Es

un conector de 16 pines tal como se ve en la fig. 12.

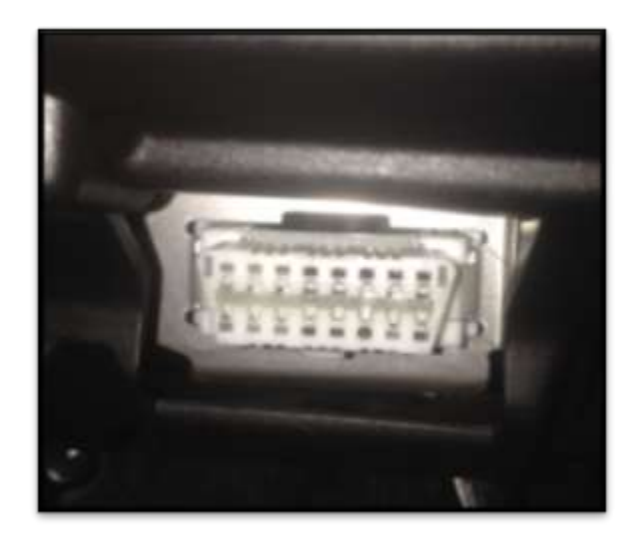

Figura 39: Conector OBD II Toyota Prius 3G Fuente: Taller UIDE Guayaquil. Editado por: Marcelo Román

Con la ayuda de un scanner que tenga la posibilidad de tener el soporte suficiente para el diagnóstico del Toyota Prius por lo que se tomó en consideración al software TIS Techstream. Para poder utilizarlo se lo descargó en una laptop Toshiba la cual tiene las requerimientos mínimos necesarios para el correcto funcionamiento del software.

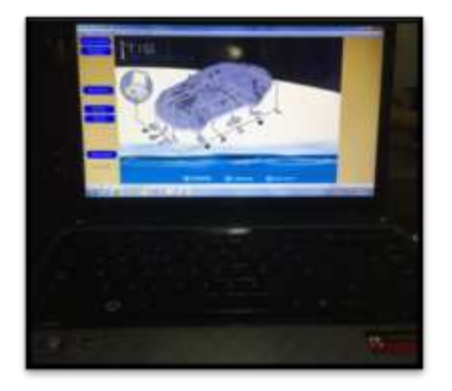

Figura 40: Laptop Toshiba con el software Techstream Fuente: Taller UIDE Guayaquil. Editado por: Marcelo Román

Para poder realizar la conexión entre el software y el vehículo se utiliza el interfaz Mongose para Toyota el cual es el requerido para la realización de esta práctica y su conector es de tipo OBD II (16 pines).

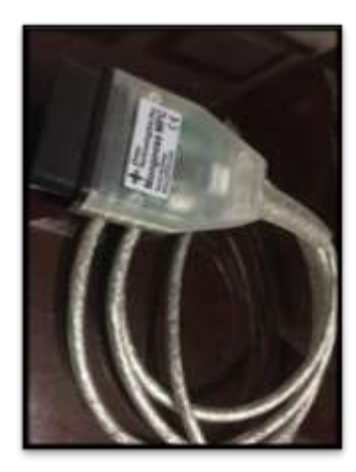

Figura 41: Interfaz Mongoose MFC para Toyota. Fuente: Taller UIDE Guayaquil. Editado por: Marcelo Román. Una vez que se tiene todos los componentes se procede a enlazar cada uno de ellos. En la laptop se abre el software, luego se conecta el interfaz a la computadora y al vehículo, se abre el switch y finalmente se procede a verificar cada una de las funciones que tiene el software para así poder determinar procedimientos de uso de estos componentes.

# **CAPITULO IV**

# MANUAL PRÁCTICO DE APLICACIÓN DEL INTERFAZ MONGOOSE MFC CON EL SOFTWARE TIS TECHSTREAM PARA EL DIAGNÓSITCO DEL AUTOMÓVIL TOYOTA PRIUS

#### 4.1 Introducción

El sistema electrónico OBD II es un sistema que permite reducir el nivel de contaminación al medio ambiente por medio del trabajo en conjunto con una ECU (Unidad de Control Electrónico), con un grupo de sensores los cuales brindan la información necesaria y finalmente los actuadores los cuales estarán realizando constantemente trabajos que se solicite, todo esto con el fin de reducir en lo posible las emisiones de gases contaminantes que se generan.

Por otra parte este sistema OBD II se lo impuso como obligatorio a partir del año 1996 en el que se dijo que todo vehículo fabricado debería llevar este sistema. A raíz de ese año se ha convertido en algo fundamental en el control electrónico del vehículo ya que por medio de su conector se puede realizar diagnósticos del estado del vehículo facilitando el trabajo a los técnicos automotrices.

El presente trabajo investigativo esta guiado al aprendizaje de métodos de uso del software TIS Techstream con el interfaz Mongoose MFC para el diagnóstico del Toyota

Prius que está en el taller de la UIDE Guayaquil. Todo esto con el fin de incrementar conocimientos y facilitar el adiestramiento de nuevos técnicos automotrices aportando con nuevos conocimientos y afianzando los ya obtenidos en estudios previos, fomentando así el estudio tipo teórico-práctico con equipos de vanguardia tecnológica.

# 4.2 Requisitos fundamentales

Para realizar la siguiente práctica se requiere de tres elementos fundamentales los cuales son el TIS Techstream, el interfaz Mongoose MFC (Multi Function Center) para Toyota y un vehículo Toyota Prius. A continuación se menciona como adquirir cada uno de ellos.

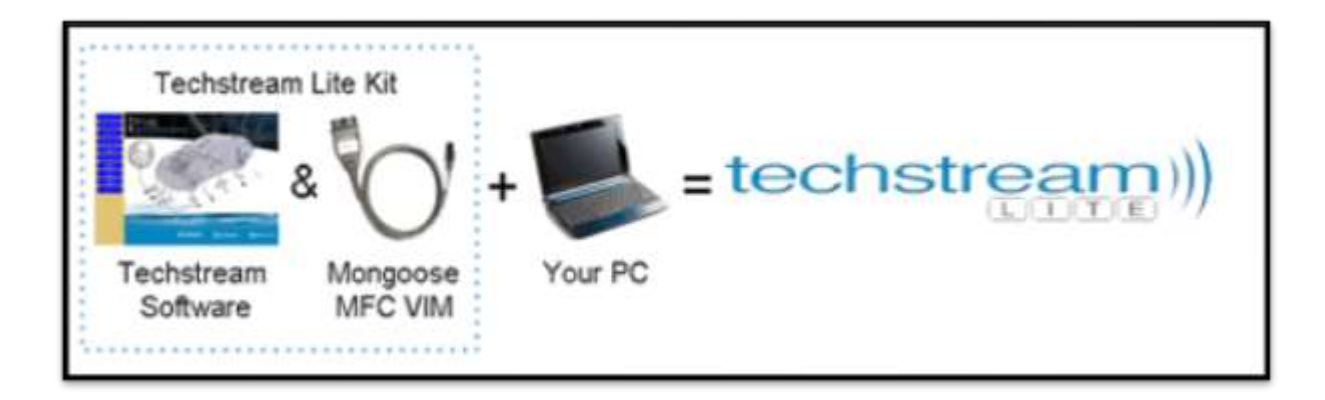

Figura 42: Requisitos fundamentales para realización del diagnóstico. Fuente: Página oficial del Techstream. Editado por: Marcelo Román.

#### 4.2.1 TIS Techstream

Este software permite interactuar con vehículos de la marca Toyota, Lexus y Scion. Su interacción permitirá obtener información de datos de sensores, hacer trabajar actuadores, realizar programaciones, etc. Para adquirirlo se debe ingresar a la página oficial (https://techinfo.toyota.com) registrarse como suscriptor, poner en adquirir el TIS Techstream portátil y así por medio de un pago se podrá descargarlo sin problema a tu computadora.

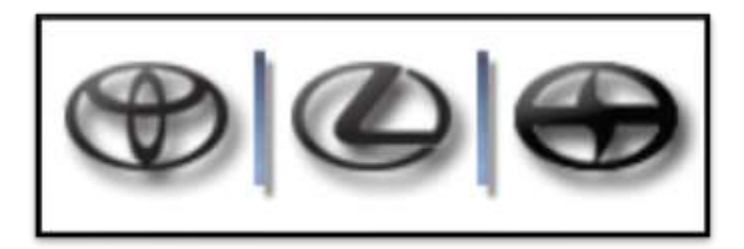

Figura 43: Marcas permitidas para poder utilizar el software Techstream. Fuente: Página oficial del Techstream Editado por: Marcelo Román.

Una de las principales de este software es que permite realizar diagnósticos a nivel de concesionario ya que no solo sirve para ver códigos de falla y borrarlos sino también para realizar reprogramaciones de módulos y recalibrarlos.

### 4.2.1.1 Requisitos para la instalación del TIS Techstream

- Ordenador PC Pentium III (o superior).
- 512MB de Ram o más.
- Mínimo 60MB de disco duro libre.
- Puerto USB 1.1 (recomendado USB 2.0)
- Windows XP o superior (32 o 64 bit).

#### 4.2.2 Interfaz Mongoose MFC

El interfaz es el medio por el cual se conectará el dispositivo electrónico con el vehículo. Es cable es muy importante ya que en cada uno de sus extremos tiene los conectores requeridos para realizar la comunicación entre dos componentes. En uno de sus extremos tiene un conector tipo USB, éste es el que se conectará a la computadora, mientras que en su otro extremo tiene el conector OBD II de 16 pines el cual irá conectado al vehículo.

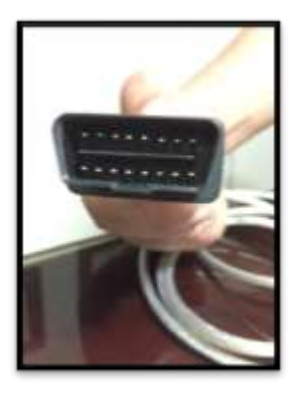

Figura 44: Conector OBD II de 16 pines del interfaz Mongoose. Fuente: Taller UIDE Guayaquil. Editado por: Marcelo Román

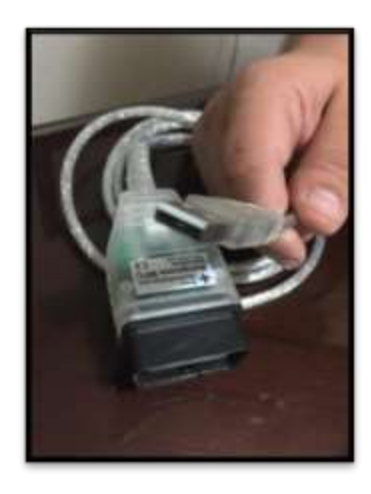

Figura 45: Extremo tipo USB del interfaz Mongoose. Fuente: Taller UIDE Guayaquil. Editado por: Marcelo Román

# 4.2.2.1 Capacidades del producto

- Soporte para DLC3 (OBD II) a partir de 1996-presente
- Códigos de falla (DTC)
- Lista de datos
- Prueba activa
- Monitorizar
- Reprogramación
- Health Check
- Personalizar (C-Best).

#### 4.2.2.3 Especificaciones técnicas

# 4.2.2.3.1 Características principales:

- Soportado para diagnostico en Techstream y reprogramación de software
- Herramienta de diagnóstico por USB para los vehículos CAN, J1850VPW e ISO9141/KWP2000

# 4.2.2.3.2 Ventajas únicas:

 Único dispositivo de bajo costo en el mercado aprobado por Toyota para el diagnóstico y reprogramación.

# 4.2.2.3.3 Protocolos de comunicación:

- CAN Bus (calificado para ISO 15765, GMLAN, J1939 y ISO14229)
- J1850VPW
- ISO9141 / KWP2000

#### 4.2.2.4 Otras especificaciones

- Driver compatible con J2534 y J2534-1.
- Dimensiones: 3 "x 1.75"
- Voltaje de funcionamiento: alimentado por USB.
- Interfaz: alta velocidad, 12 Mbps USB 2.0 con controlador de J2534.

#### 4.2.3 Automóvil Toyota, Lexus o Scion

Para el desarrollo de este manual se utilizó un vehículo Toyota Prius por lo que todo el procedimiento se encuentra basado en ese modelo. Pero no necesariamente se debe utilizar un Toyota Prius sino cualquier otro modelo que tenga un conector tipo OBD II, o alguna otra marca que soporte este software.

En el caso que se utilice otra marca o modelo de vehículo lo que va a variar al momento de utilizar el software son las opciones que se tenga ya que para algunos modelos permitirá programar, hacer trabajar actuadores, ver códigos DTC, etc. Mientras que en otros modelos podría estar limitado solo ver códigos, o solo programar, etc.

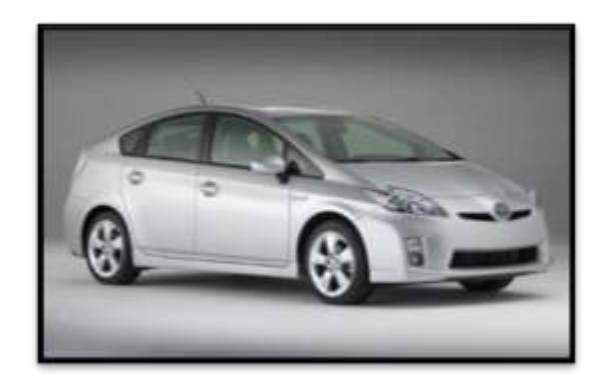

Figura 46: Vehículo Toyota Prius Fuente: Página oficial de Toyota Ecuador. Editado por: Marcelo Román

#### 4.3 Procedimientos iniciales

Una vez que se tiene todos los componentes se verifica físicamente todos los componentes. Para el caso de la laptop que encienda bien, que arranque bien el programa, etc. Con respecto al interfaz verificar siempre que tenga, del lado del conector OBD II, todos los pines en buen estado, que no estén oxidados ni doblados y que al momento de conectarlo con el vehículo se introduzca sin presión alguna porque si no se lo estaría conectando de forma errónea. Finalmente revisar siempre que el conector OBD II que está en el vehículo esté en buenas condiciones, que los pines no estén muy cerrados o al contrario muy abiertos, que no tenga nada a su alrededor que obstruya al momento de conectarlo con el interfaz ya que en ciertos vehículos existen obstrucciones que provocan que se desmonte el conector para poder conectarlo con el interfaz.

Todas estas inspecciones son necesarias para mantener en buen estado nuestros equipos y de igual manera poder tener una buena conexión sin interrupciones ya que al momento de realizar alguna programación y ocurre alguna interferencia podría interrumpirla dañando así el componente nuevo a ser programado.

# 4.4 Primeros pasos

Una vez que está encendida la laptop y conectado el interfaz a la computadora y al vehículo, se procede a ingresar al ícono "Techstream" haciendo doble click en el mismo.

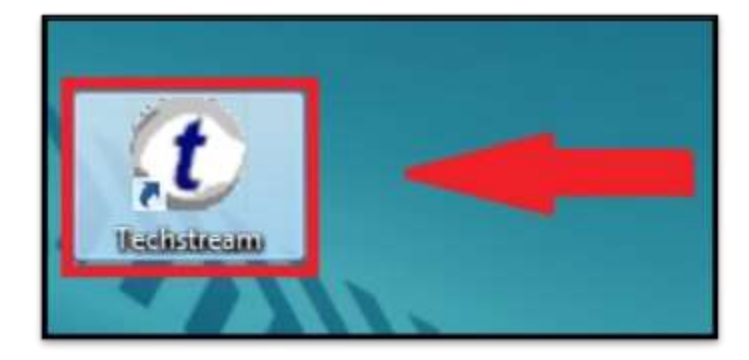

Figura 47: Ícono TIS Techstream. Fuente: Software Toyota TIS Techstream Editado por: Marcelo Román Una vez hecho doublé click en el ícono se abrirá el software TIS Techstream mostrando la página de inicio.

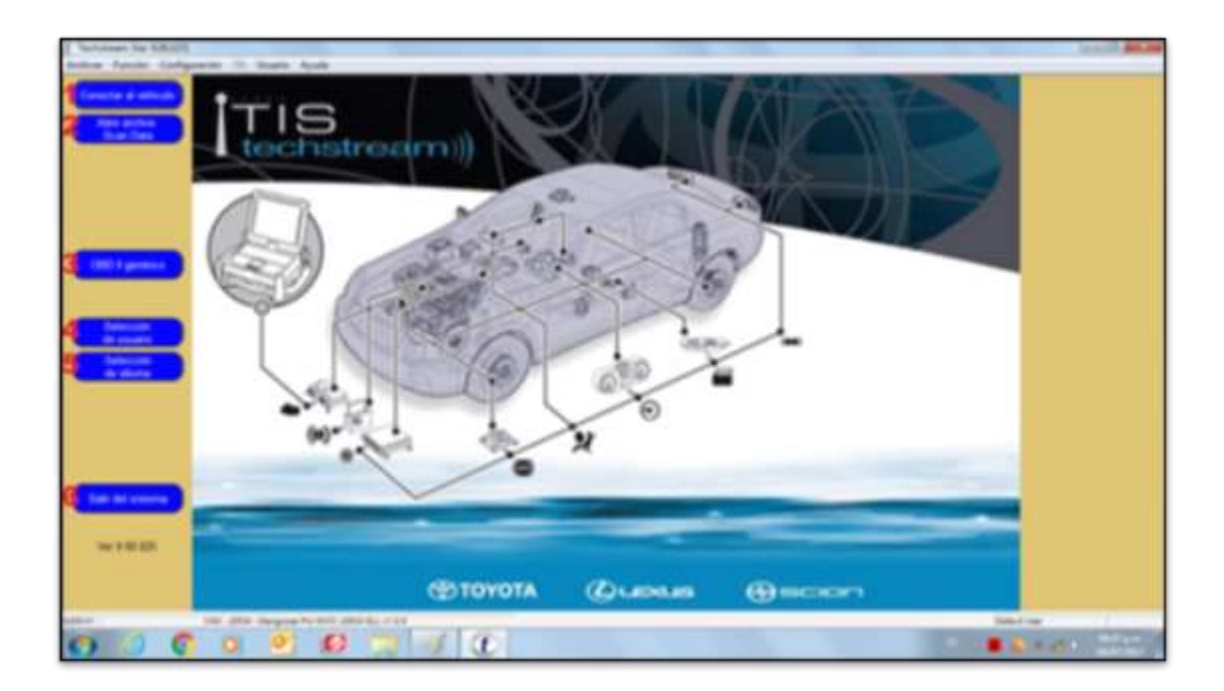

Figura 48: Página de inicio. Fuente: Software Toyota TIS Techstream Editado por: Marcelo Román

En esta ventana se encontrarán las siguientes opciones:

- Conectar al vehículo: Esta opción es para ingresar al vehículo al que se quiere diagnosticar y el cual se encuentra conectado en ese momento, vehículo deberá estar con el switch en ignición.
- 2) Abrir archivo Scan Data: Cuando ya se realizó alguna diagnosis a algún vehículo uno puede grabar lo encontrado o los procedimientos realizados por lo que aquí se

podrá reaperturar una vez más para verificar dicho historial. No se requiere estar conectado al vehículo.

- 3) OBD II genérico: Por medio de un código se podrá utilizar un conector genérico (no original). Esta opción comúnmente se utiliza cuando son conectores inalámbricos y se desea trabajar por medio de bluethoot, por lo que habrá que ingresar el código del conector OBD II.
- 4) Selección de usuario: En esta opción se puede abrir diferentes usuarios ya que al momento que se los crean uno puede limitar las funciones de cada uno. Esto se utiliza más en los talleres ya que uno puede diferenciar funciones entre un electricista o un mecánico según sea el caso o para lo que se requiera.
- 5) Selección de idioma: Se puede cambiar el idioma con el que se va a utilizar el software.
- 6) Salir del sistema: Se cierra el sistema por completo.

Se escoge la opción "conectar al vehículo" (el switch de la llave deberá estar en ignición) y se abrirá la siguiente ventana:

| Participant for 14000               |                                                         |           |
|-------------------------------------|---------------------------------------------------------|-----------|
|                                     |                                                         |           |
| TIS                                 | Takes one is informatify a spring of lattice Tagainers. |           |
| techstrea                           | Mercelli spania                                         |           |
|                                     | town TOYOTA                                             |           |
|                                     | Prius ·                                                 |           |
|                                     | 2010 -                                                  |           |
|                                     | ZZR-FXE                                                 |           |
|                                     | Others -                                                |           |
| NBR                                 | wo Touch Sensor                                         |           |
|                                     |                                                         |           |
|                                     | Access and                                              |           |
|                                     |                                                         |           |
|                                     | -                                                       |           |
|                                     |                                                         |           |
| W1818                               | Note Auto Spanne (anter                                 |           |
|                                     | TOYOTA Quenus @ secon                                   |           |
| The site fragments and site in care |                                                         |           |
|                                     | 1 1                                                     | State and |

Figura 49: Seleccionar vehículo. Fuente: Software Toyota TIS Techstream Editado por: Marcelo Román

En esta ventana se seleccionará la marca, modelo, año, número de motor, entre otras opciones las cuales se recomienda sean las correctas para un mejor análisis del vehículo. Estos datos se los puede obtener de la matrícula del vehículo. Una vez que se llenan los espacios obligatorios empezará a conectar con el vehículo.
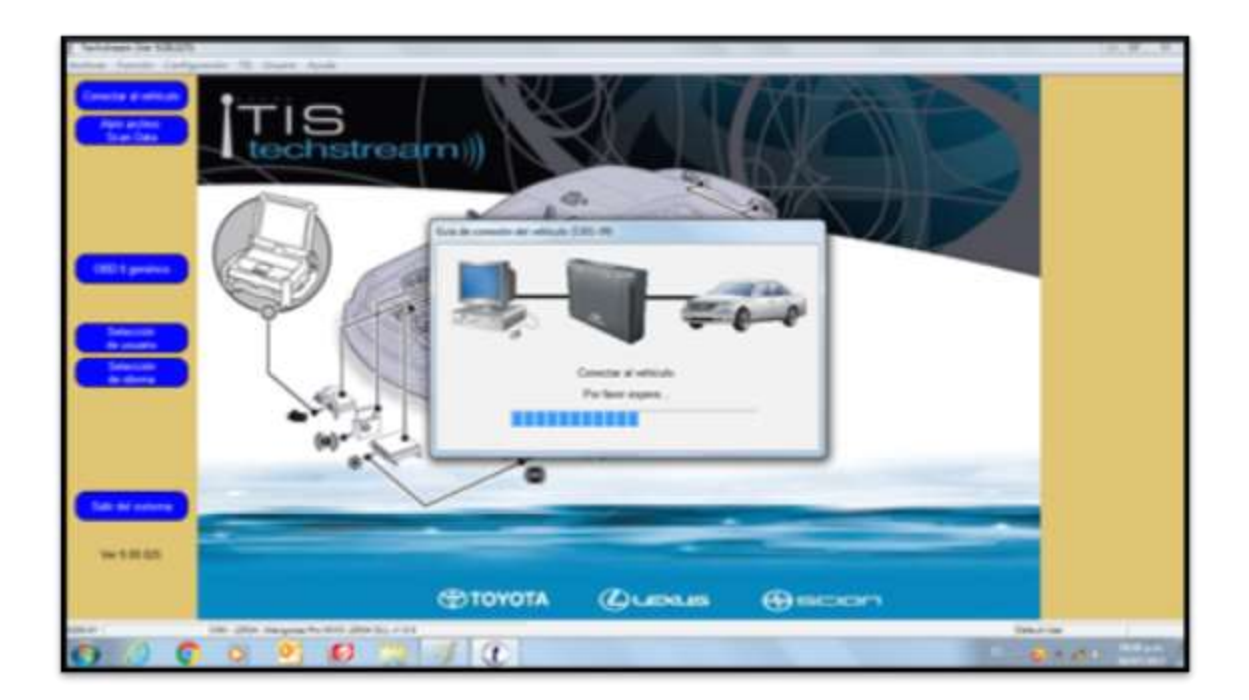

Figura 50: Conectando con el vehículo Fuente: Software Toyota TIS Techstream Editado por: Marcelo Román

Cuando ya se enlaza el vehículo con el software se aparecerá una pantalla principal

de diagnóstico la cual tendrá un menú de selección de sistema.

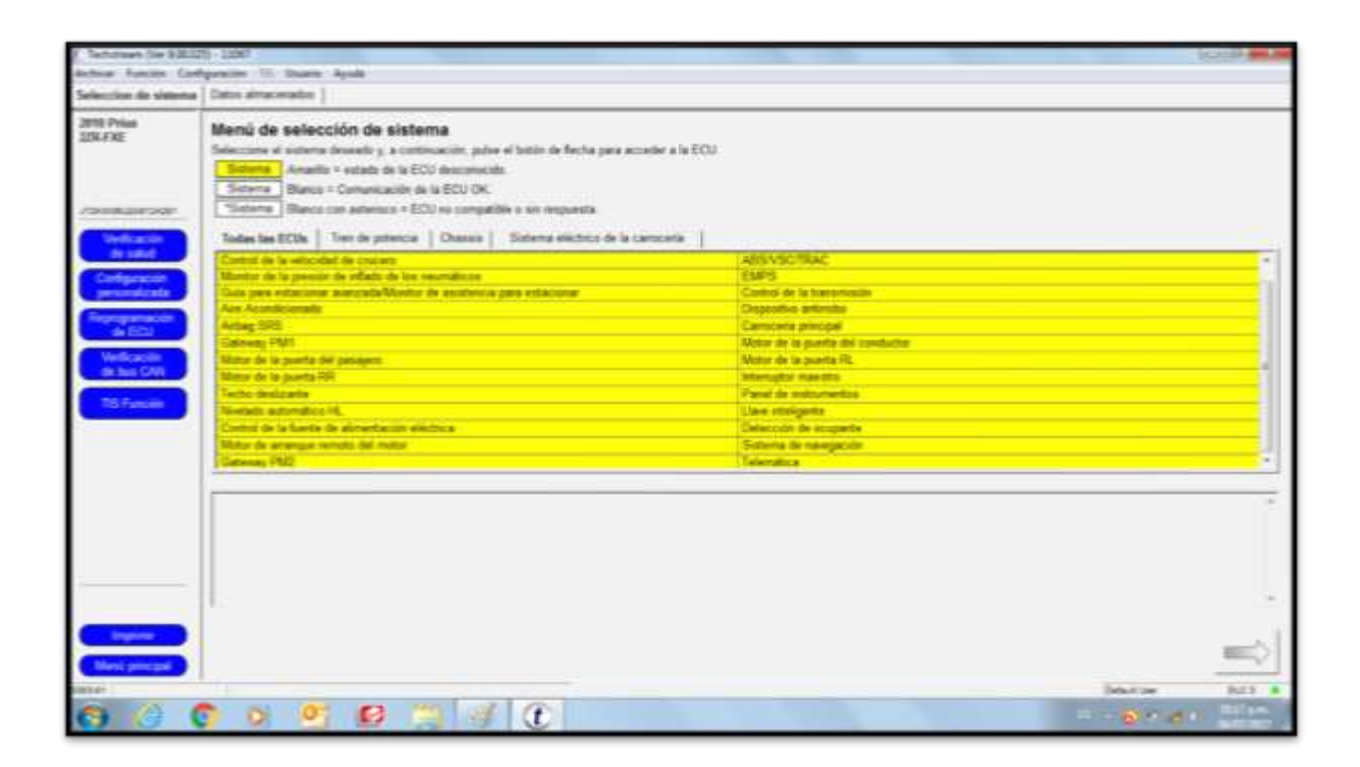

Figura 51: Pantalla inicial de diagnóstico. Fuente: Software Toyota TIS Techstream Editado por: Marcelo Román

En esta pantalla se encontrarán varias opciones. En la parte central aparecerán nombres de varias computadoras que tiene el vehículo que se está diagnosticando. Su color variará según sea el estado de salud (Si existe o no comunicación con la ECU). Por ejemplo si está color amarillo es porque aún no existe un reporte de salud del general del vehículo por lo que el software aún no tiene ninguna información. En caso de que si existiese información de alguna de estas computadoras aparecería de color blanco, mientras que si no fuera alguna de ellas compatible aparecería un "\*" que antepone al nombre del computador y de color blanco.

| Sistema  | Amarillo = estado de la ECU desconocido.                  |
|----------|-----------------------------------------------------------|
| Sistema  | Blanco = Comunicación de la ECU OK.                       |
| *Sistema | Blanco con asterisco = ECU no compatible o sin respuesta. |

Figura 52: Significado del color en la página principal. Fuente: Software Toyota TIS Techstream Editado por: Marcelo Román

Por otra parte en esta misma página existe otra clasificación de pestañas que están clasificadas según la sección del vehículo y con ello clasifica los diferentes sistemas y códigos DTC del vehículo. La clasificación es la siguiente:

- Todas las ECUS: aquí se mostrará todas las ECUS o sistemas del vehículo.
- Tren de potencia: Comprende a los sistemas relacionados con el motor y transmisión.
- **Chasis:** Comprende los sistemas relacionados con el chasis como puede ser el ABS, Airbag, sistemas de diferenciales que no tengan relación con la caja automática.
- Sistema eléctrico de la carrocería: Comprende los sistemas que conforman parte de la carrocería y confort, en ocasiones con sistemas relacionados con el inmovilizador.

| Todas las ECUs       | Tren de potencia       | Chassis       | Sistema eléctrico de la carrocería |   |
|----------------------|------------------------|---------------|------------------------------------|---|
| Control de la veloci | dad de crucero         |               | -                                  |   |
| Monitor de la presi  | ón de inflado de los n | eumáticos     |                                    |   |
| Guía para estacion   | ar avanzada/Monitor    | de asistencia | para estacionar                    |   |
| Aire Acondicionado   | 0                      |               |                                    |   |
| Airbag SRS           |                        |               |                                    |   |
| Gateway PM1          |                        |               |                                    |   |
| Motor de la puerta   | del pasajero           |               |                                    |   |
| Motor de la puerta   | RR                     |               |                                    |   |
| Techo deslizante     |                        |               |                                    |   |
| Nivelado automátic   | o HL                   |               |                                    |   |
| Control de la fuente | e de alimentación eléc | trica         |                                    |   |
| Motor de arranque    | remoto del motor       |               |                                    |   |
| Gateway PM2          |                        |               |                                    |   |
|                      |                        |               |                                    | - |

Figura 53: Clasificación de sistemas del vehículo. Fuente: Software Toyota TIS Techstream Editado por: Marcelo Román

Finalmente se encuentra una clasificación más la cual son opciones de trabajo que se requieran hacer según la necesidad del trabajo. A continuación se menciona dicha clasificación:

- Verificación de salud: Es para realizar un escaneo completo o parcial al vehículo.
- **Configuración personalizada:** En esta sección permitirá personalizar ciertas opciones que tiene el vehículo como por ejemplo si uno desea que al momento de bloquear el vehículo con el control de la llave se cierren todos los vidrios y hasta el sunroof sin importar que hayan estado abiertos.
- **Reprogramación de ECU:** Esta opción permite realizar reprogramaciones a la ECU, ya sea por actualizaciones o por reponerlo a estándares de fábrica.
- Verificación de bus CAN: Verificar el estado de bus CAN del automóvil.
- **TIS función:** Permite revisar estados del soporte técnico que brinda el TIS.

- **Imprimir:** Si se está conectado a una impresa se puede realizar impresiones de reportes obtenidos a lo largo del diagnóstico.
- Menú principal: Permite retornar al menú principal.

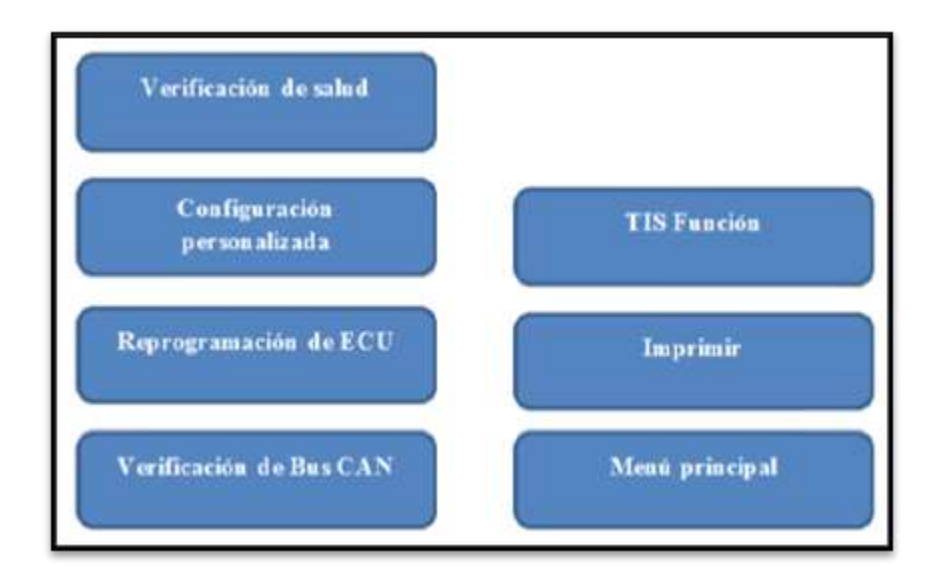

Figura 54: Menú lateral de página principal de diagnosis. Fuente: Software Toyota TIS Techstream Editado por: Marcelo Román.

# 4.4.1 Verificación de estado del vehículo y códigos de fallo

Una vez que se encuentra en la página principal se selecciona "estado de salud" para que el software realice un escaneo completo del vehículo y determine si existe algún código de fallo, ya sea histórico o permanente. Una vez que se hace click en el botón antes mencionado aparecerá la siguiente ventana:

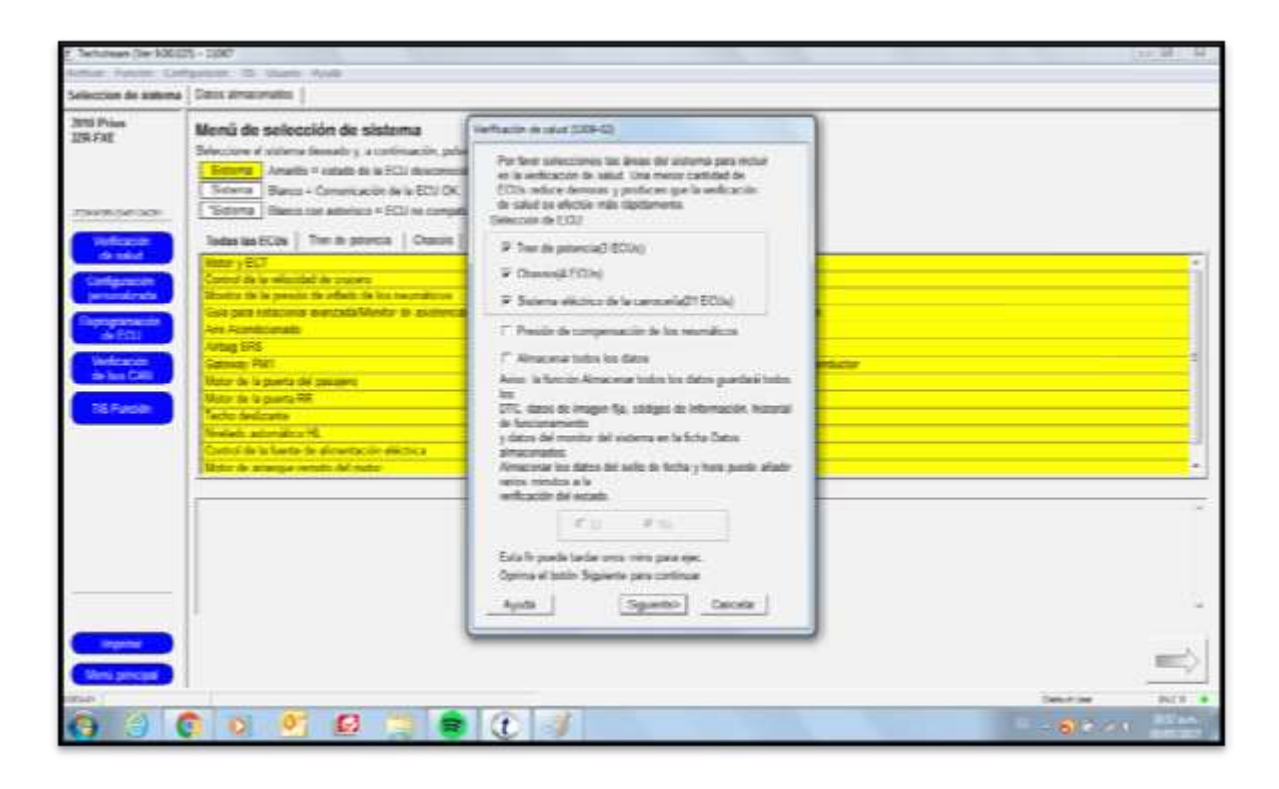

Figura 55: Ventana inicial de verificación de salud. Fuente: Software Toyota TIS Techstream Editado por: Marcelo Román

En esta ventana uno podrá seleccionar los sistemas que se desea examinar. Se puede seleccionar uno o todos, dependiendo de esto será el tiempo del diagnóstico de salud. Vale resaltar que la verificación de salud no muestra datos en vivo del vehículo.

| and the second second |                                                                                                    |                                                                                         |   |
|-----------------------|----------------------------------------------------------------------------------------------------|-----------------------------------------------------------------------------------------|---|
| on the scattering     | Parts Automatica                                                                                                    |                                                                                         |   |
| ĩ                     | Manú de selección de sistema<br>Internet el mismo deseta y a commando, polos el tecto de fuche pero acosto e la 10<br>Internet Anado - astado de 100 decementalo<br>Internet Benna - Commanda de la CO MC                                                                                                    | a .                                                                                     |   |
| -                     | Todoria Barco ice antonico + ECU so compañía o un respondo                                                                                                    |                                                                                         |   |
| -                     | And the I have not the I have been a little                                                                                                    |                                                                                         |   |
|                       | Total and the second second se |                                                                                         |   |
|                       | Control de la relation de lans ser                                                                                                    | Jan Contract                                                                            |   |
|                       | Menter in to prove in effect in the manufactor                                                                                                    | Lise's                                                                                  |   |
| -                     | Outs part extractional manufactivities its another interaction and extractional                                                                                                    | Cardiol de la francésione                                                               |   |
| TC-2                  | An Annahimmetr                                                                                                    | Annalise wheels                                                                         |   |
| -                     | Mag 200 Perform in and \$200.00                                                                                                    |                                                                                         |   |
| -                     | Marc de la desta da parte alle Verdencia del colores 2 de 23                                                                                                    |                                                                                         |   |
| Parameter             |                                                                                                    |                                                                                         |   |
|                       | Tech Advantu                                                                                                    | The second                                                                              |   |
|                       | Technologian<br>Nacional astronomics (I.<br>Control o Lanto II. Alemania alemana                                                                                                    | Data shalipata<br>Saturate da su ante                                                   |   |
|                       | Technik selenete<br>Makala sementeri mili<br>Zamid in te Marko in pinnenacio addinica                                                                                                    | Data shalipata<br>Salacita in scatta                                                    |   |
|                       | Techni Androadh<br>Malaidhe alanadhan Al<br>Canadh de la Taelan de almantaecile alachnica<br>Mater de anataga nandes del malar                                                                                                    | Das distigation<br>Salandar in secondar<br>Salandar in secondar<br>Salandar in secondar |   |
|                       | Techni Androath<br>Shakaba anandhun Al<br>Connai de la fandar de alimetaració aliabeixe<br>Meter de la prangan sendo del mater                                                                                                    | zan distigato<br>Salación & accente<br>Salace de nangelar                               |   |
| Rank J                | Textor Androsette<br>Managa Anandras M.<br>Cantor de la fandes de alimentación alistencia<br>Mane de prolonge sendo del meta                                                                                                    | tan dhilipata<br>Salacain & excepto<br>Salace & nangelon                                |   |
| Para a                | Techni Androathi<br>Manalashi analashi Ango<br>Cashari da ta Sanka da atinantara da atabihita<br>Mano na anangan sondon dal mater                                                                                                    | tare chalgane                                                                           |   |
|                       | Techni Androathi<br>Shakaba anandhur Al<br>Connai de la fandes de alimetarioù alimbiou<br>Manr de la nangar sendes del mater                                                                                                    | International Action                                                                    |   |
|                       | Technic Andropethi<br>Standards - andromethica All<br>Control de la Rocke de alloweters de allocheter<br>Mater de la promper sender del mater                                                                                                    | Inter stratigens                                                                        | - |

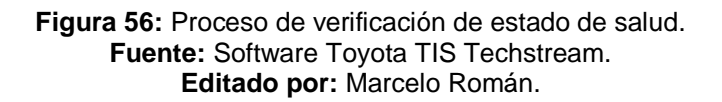

Una vez que termina de procesar todos los sistemas mostrará una ventana con todos los resultados clasificándolos por sistemas. En esta pantalla también proporcionará si existe algún DTC, ya sea pendiente, histórico o permanente.

| Prise 1                     | Resultative de la verificación de salud                                                                                                    |                              |           |               |                                                                                                    |  |  |
|-----------------------------|----------------------------------------------------------------------------------------------------|------------------------------|-----------|---------------|----------------------------------------------------------------------------------------------------|--|--|
| -                           | lamos                                                                                                    | Estable<br>Bill<br>Incention | 810       | Am 744 10 1   | fame Calibratio                                                                                                    |  |  |
|                             |                                                                                                    |                              | Canal I   |               | And Address of the Owner of the Owner of the |  |  |
| in the second               | Canada Maran                                                                                                    |                              | 100       | 10110-1051    | Station Times                                                                                                    |  |  |
| NAME OF BRIDE               |                                                                                                    |                              | 100       |               | Annual Value                                                                                                    |  |  |
| Verification [              | Contra de la concentra de la conce                                                                                                    |                              | 2144      |               | Palating                                                                                                    |  |  |
| Data 1410                   |                                                                                                    |                              | CON       |               |                                                                                                    |  |  |
| Industry do a               |                                                                                                    |                              | LABORT S. |               | _                                                                                                    |  |  |
|                             |                                                                                                    |                              | Landa     |               | _                                                                                                    |  |  |
|                             |                                                                                                    |                              | LATUR     |               |                                                                                                    |  |  |
|                             |                                                                                                    |                              | 1001      |               |                                                                                                    |  |  |
|                             | OF 1                                                                                                    |                              | -         |               | 000000                                                                                                    |  |  |
|                             |                                                                                                    |                              | STeel 1   |               |                                                                                                    |  |  |
|                             | Alex. Inconfiguration                                                                                                    |                              | - Charles |               |                                                                                                    |  |  |
|                             |                                                                                                    |                              | - 22-     |               | And Address                                                                                                    |  |  |
|                             | Franci da bostromona                                                                                                    |                              | UA/UR     |               | STREET, STREET, STREET |  |  |
|                             |                                                                                                    |                              | Merce .   |               | Allowed Trees                                                                                                    |  |  |
|                             |                                                                                                    |                              |           | _             | and stores of                                                                                                    |  |  |
| linkew                      | Carrowing attended                                                                                                    |                              | -         |               | -                                                                                                    |  |  |
|                             |                                                                                                    |                              | ALC: N    | 1 1 1 1 1 1   |                                                                                                    |  |  |
|                             |                                                                                                    |                              | 10.00     |               |                                                                                                    |  |  |
|                             | Phone Management                                                                                                    |                              | and a     | 1 1 1 1 1 1 1 |                                                                                                    |  |  |
| THE OWNER OF TAXABLE PARTY. | and the state of the state of t |                              |           | 100           | ALC: NOT                                                                                                    |  |  |
|                             | PRESERVICE AND                                                                                                    |                              |           | 70            | 69 5                                                                                                    |  |  |

Figura 57: Resultado de la verificación de estado de salud. Fuente: Software Toyota TIS Techstream. Editado por: Marcelo Román.

Por otra parte en esta pantalla proporcionará tres opciones en la parte inferior derecha las cuales son:

- Control de transmisión en vivo: Muestra datos en vivo de sensores y actuadores.
- Borrado de DTC: Permite borrar todos los DTC encontrados.
- Actualizar: Permite realizar un nuevo diagnóstico de salud.

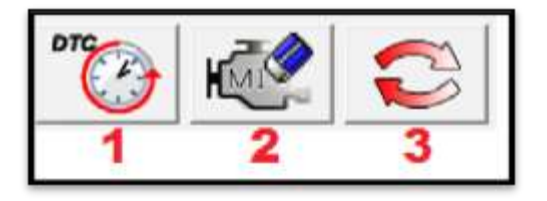

Figura 58: Botones al lado derecho de la ventana de verificación de estado de salud. Fuente: Software Toyota TIS Techstream Editado por: Marcelo Román

Otra opción que se tiene en esta ventana es ver exclusivamente los DTC de este sistema y de igual manera se podrá borrarlos y/o guardarlos.

| the April Con      | prode to mare     |                                                                       |           |                           |            |
|--------------------|-------------------|-----------------------------------------------------------------------|-----------|---------------------------|------------|
| accian de sutterne | Datus atmaconados | Control de la transmissió En vivo Control Méxido En vivo              |           |                           |            |
| 10 Prise<br>1478E  | Código de diago   | uster.                                                                |           |                           |            |
|                    | Codage            | Descripcion                                                           | Actual Ex | ed, Hamilto Permanente Re | eduction 1 |
|                    | G-1803            | Pendita de comunicación con el mádulo de control del suburna de femol |           |                           | 1          |
| -muros             | a usus            | Entry de comunicación desde la ECU del chases a la ECU de VV          | х         | ж                         | P          |
| CORps. In          | u6991             | Error de comunicación deute la ECU de la anteig a la ECU de HV        | - X.      | - X                       | P          |
|                    | - UT107           | Pérdite de comencación con « midade de gestión de prémice             | ж         | X                         | P          |
| NOT BE CARD        |                   | 584.0                                                                 |           |                           | 1          |
| United States      |                   | Perbar ages.                                                          |           |                           |            |
| Columnation        | 2                 |                                                                       |           | <b>後</b>                  | -          |

Figura 59: Pantalla de códigos de diagnóstico del sistema de control híbrido. Fuente: Software Toyota TIS Techstream Editado por: Marcelo Román

En esta nueva sección tendrá un nuevo menú del lado izquierdo el cual tendrá nuevas funciones que se mencionan a continuación:

- Códigos de diagnóstico: Mostrará todos los códigos de fallo encontrados en el sistema que se esté diagnosticando.
- Lista de datos: Aparecerán todos los datos que tengan relación con el funcionamiento del sistema que se está diagnosticando. También se podrá visualizar datos en vivo y realizar capturas de tiempo.

- **Prueba activa:** En esta sección se podrá hacer trabajar actuadores para verificar si están trabajando bien. Un ejemplo puede ser las diferentes velocidades de un electro-ventilador.
- Utilidad: Mostrará diferentes funciones según se el sistema. Por ejemplo si se está en el sistema de presión de llantas mostrará opciones para poder programar nuevos sensores de rueda.
- Lista de datos duales: En esta sección mostrará una lista de datos de un sistema en específico y permitirá agregar los que uno seleccione a otra ventana en blanco. Esta ventana estará divida en dos.

Con respecto a la opción de "lista de datos" si se ingresa en esta opción mostrará varias listas de diferentes sensores clasificados según el tipo de sistema. En esta pantalla se encontrarán las siguientes opciones:

- Clasificación A a Z: esta opción permite clasificar la lista de datos en orden alfabético.
- All data: en esta pestaña se podrá seleccionar los datos que se desean visualizar. Estos están clasificados según sistemas del vehículo.
- Cruce de hojas: Los tres íconos de hojas permiten crear una propia clasificación para el usuario para así visualizar todos los datos que uno requiere.
- **Botón con dibujos:** Permite abrir una nueva ventana en la que se pueden verificar gráficas de trabajo de sensores.

Botón rojo: Permite realizar instantáneos de datos en vivo. Estas grabaciones o capturas se las programa según la necesidad del técnico, puede ser antes de que aparezca un código DTC, durante la aparición del DTC, o después de que aparece el DTC.

| ma (Re  | mile Ordganite Til Unaris Aude                                                                                                    |                                         |                   |          |                                      |           |         |
|---------|----------------------------------------------------------------------------------------------------|-----------------------------------------|-------------------|----------|--------------------------------------|-----------|---------|
| men     | Constant of sales and                                                                                                    | ·   la transmission (in when ) . Asso ( | Gideorate (to 44) | Penned   | ra Cettel & Sectordal & more (19 Ac. |           |         |
| mit Pr  | Conctor + 2002                                                                                                    |                                         | 1 100-            | Table at |                                      | 1         | Therese |
| 18.4.85 | and the second second                                                                                                    | Parametro .                             | - Deter           | (Inded)  | Parameter .                          | Date      | Unabal  |
|         | Conditional of Administra                                                                                                    |                                         | 146               |          | source a page in care                |           |         |
|         | Rating Transmission                                                                                                    | -                                       | Double Line       |          |                                      |           |         |
|         |                                                                                                    | -                                       | - 05              | -        |                                      |           | -       |
| -       | Configuration in public in manage                                                                                                    |                                         | 14.17             | 1.1      |                                      |           | -       |
|         | Come of the Association                                                                                                    |                                         | 14.00             | 1.1      |                                      |           | -       |
| Cit     | office a structure                                                                                                    |                                         | 74.00             | 1.1      |                                      |           | -       |
| - Bar   | Craine in tota do datos al profesionellos                                                                                                    |                                         | 5425              | N.       |                                      |           | -       |
|         | 1 CG-5 Tuffage Value                                                                                                    |                                         | 14.08             | Y.       |                                      |           | _       |
| 1.000   | Cright of Liver Life Poe                                                                                                    |                                         | 01                |          |                                      |           | _       |
| _       | Orgite of Learn Units Pos                                                                                                    |                                         | - X               | -        |                                      |           | _       |
|         | # of The Carte after Lage                                                                                                    |                                         | 67                |          |                                      |           | -       |
|         | Islan Falay for Meter Dea                                                                                                    |                                         | 05                |          |                                      |           | -       |
|         | U Place Orti Carty Bake                                                                                                    |                                         | 099               | -        |                                      |           | -       |
|         | I Paul Ott Ony Tata                                                                                                    |                                         | 09                |          |                                      |           | -       |
|         | W Press Crit Carly Talks                                                                                                    |                                         | - 09              |          |                                      |           | _       |
|         | 12 Phase Voltage Status                                                                                                    |                                         | 01                |          |                                      |           | -       |
|         | V Phase Votage Status                                                                                                    |                                         | ON                |          |                                      |           | -       |
| Les     | III Phase Vistage Status                                                                                                    |                                         | 01                |          |                                      |           | _       |
|         | Battery Votage Status                                                                                                    |                                         | 01                | -        |                                      |           | -       |
|         | 4Q+9: Phase Verificature                                                                                                    |                                         | 05                |          |                                      |           | -       |
|         | ACC Candidor Segnal                                                                                                    |                                         | -04               |          |                                      |           | _       |
|         | I we by Oren Completed                                                                                                    |                                         | - X6              |          |                                      |           | _       |
|         | Cruste of Detri List Fee                                                                                                    |                                         | 06                |          |                                      |           | _       |
|         | Orate of Detri UNK R Pos                                                                                                    |                                         | 80                | -        |                                      |           | _       |
|         | Print P Mare Set Parce                                                                                                    |                                         | 54                |          |                                      |           | _       |
|         | Mart Falan                                                                                                    |                                         | hims              | -        |                                      |           | -       |
|         | Current fags incost                                                                                                    |                                         | 097               |          |                                      |           | -       |
|         | +                                                                                                    |                                         |                   |          |                                      | -         | -       |
|         |                                                                                                    | Carlos - Carlos And                     |                   |          |                                      |           |         |
| i Gen   | and the second second s |                                         |                   |          |                                      | Design of | 144     |
| 100     |                                                                                                    |                                         | 100               |          |                                      |           | -       |

Figura 60: Lista de datos. Fuente: Software Toyota TIS Techstream Editado por: Marcelo Román

Esta sección es una de las más utilizadas por los técnicos ya que se pueden visualizar los parámetros en vivo de los sensores. En ocasiones puede que el vehículo presente problemas pero el computador no lo reconozca como un código de fallo al problema por lo que ahí entra el análisis del técnico y conocimientos para determinar qué datos no se encuentran dentro de los rangos especificados por el fabricante y determinar cuál es el problema del vehículo.

# 4.4.2. Configuración personalizada

Como se mencionó anteriormente esta opción se encuentra en el menú principal. Esta opción permite al usuario personalizar opciones de su vehículo. Según el modelo o marca del vehículo permitirá personalizarlo. Ente sus funciones está:

- Configuración de seguros de puerta wireless: Permitirá realizar algunas personalizaciones al momento de aplastar los botones abri/cerrar los seguros. Por ejemplo que al momento de abrir los seguros se abran todos los vidrios o viceversa.
- **Control de luz:** Permite que al momento de apagar y cerrar la puerta del vehículo se queden encendidas las luces, ya sea por 30 o 60 segundos.
- Luminosidad al entrar: Al momento de abrir los seguros se enciendan las luces de cabina.

Estas son solo algunas de las opciones que tiene el vehículo para personalizar, ya todo dependerá como se desee dejarlo programado.

| ATTO Priva   | Released in the Resettion successful state                                              |                                                                                                    |   |  |  |  |
|--------------|-----------------------------------------------------------------------------------------|----------------------------------------------------------------------------------------------------|---|--|--|--|
| and a second | semicular of mining personalized                                                        |                                                                                                    |   |  |  |  |
|              | Bacatty<br>Bacatty<br>Quantal Entry<br>Lap Canton<br>Ar Continue<br>On community<br>Set | Carrison<br>Produce<br>Vicatory<br>Nas Naud<br>Cingday<br>Santar Angi Annana<br>Cingday<br>Santar Angi Annana<br>Cingday |   |  |  |  |
|              |                                                                                         |                                                                                                    |   |  |  |  |
|              |                                                                                         |                                                                                                    |   |  |  |  |
|              |                                                                                         |                                                                                                    | } |  |  |  |
| -            |                                                                                         |                                                                                                    | _ |  |  |  |

Figura 61: Menú de función personalizada. Fuente: Software Toyota TIS Techstream Editado por: Marcelo Román

# 4.4.3. Reprogramación de ECU

En esta sección el software verificará si existe alguna actualización de datos para el vehículo. En el caso de que existiese dará la opción para actualizar la calibración que no es nada más que actualizar las ECUS.

El procedimiento es muy sencillo se selecciona el sistema o ECU que se desea calibrar, o se selecciona todos. Luego se pone en la flecha verde que está en la parte inferior derecha y automáticamente el sistema seleccionado se actualizará o calibrará.

| UNIT PAR | Lista de congrobación de actualización de xalibración                                                                                                    |                                                                                    |  |  |  |  |  |
|----------|----------------------------------------------------------------------------------------------------|------------------------------------------------------------------------------------|--|--|--|--|--|
|          | Line to the second second seco | E-in calibra to                                                                    |  |  |  |  |  |
| -        | R Construction<br>R Approxy. That<br>R Approxy. That<br>R Same<br>R Tanger channes associate/firster in accounts pairs intercome                                                                                                    | Anna Carlos Anna<br>Anna Anna<br>Anna Anna<br>Anna Anna<br>Anna Anna<br>Anna       |  |  |  |  |  |
|          | Brits functioneds     Schage UR     Schage UR     Sch      | THE COLO-W<br>Million (1999)<br>Similar (1999)<br>Similar (1999)<br>Similar (1999) |  |  |  |  |  |
|          |                                                                                                    |                                                                                    |  |  |  |  |  |
|          | # Gene tells                                                                                                    |                                                                                    |  |  |  |  |  |

Figura 62: Lista de ECUS. Fuente: Software Toyota TIS Techstream Editado por: Marcelo Román

## 4.4.4. Verificación de Bus Can

El Bus Can mejora y acelera la transmisión de información del vehículo. Lo realiza por medio del lenguaje logarítmico. Este componente se encuentra conectado a todas las demás ECUS del vehículo medio de conexiones de red por lo que si en algún momento llegase a fallar alguna de estas comunicaciones también generará un código de falla.

Esta opción que tiene el TIS Techstream permite verificar con que sistemas se encuentra conectado el Bus Can del vehículo y si existe algún código de fallo. Al igual que la página principal existe una clasificación de colores para diferencia cuales tienen comunicación y cuáles no.

| E Turburnen (Sie Stillet)                           | ay (mar)                                                                                                    |                                                                                                |                                                   |                                                                                                    |                      | Contraction of the local division of the local division of the loc |
|-----------------------------------------------------|----------------------------------------------------------------------------------------------------|------------------------------------------------------------------------------------------------|---------------------------------------------------|----------------------------------------------------------------------------------------------------|----------------------|----------------------------------------------------------------------------------------------------|
| Selection do simona                                 | Eales altraconalitie   Control to 'a transmission En view                                                                                                    | Are Aconditionally En Inc.                                                                     | Providen                                          | Control do la velocidad do munero                                                                                                    | En one Comprehentine |                                                                                                    |
| 201 Prive<br>2014 Frie<br>Providence (construction) | Verificación de bus de comunicaciones<br>La respisación Mr Isa ON or acuados actividad<br>Perfano consilor de reparativos para determ<br>Renor - Actualmente las consulcación en<br>Anyalía o Consecución existenciales el Renormalización en el 2020 X                | ente<br>ante<br>artica ECU que deber estar pre<br>artical Colo.<br>EUE Colo.<br>EUE Colo.<br>E | urtes.                                            |                                                                                                    |                      |                                                                                                    |
|                                                     | Angelizator de aire accedionendo<br>Angelizator de aire accedionendo<br>Centra de denage (Addela Collinado<br>Centra de Angelizator<br>Collinado<br>Collinado<br>Stator de la puerta III<br>Noter de la puerta III<br>Noter de la puerta III<br>Noter de la puerta III |                                                                                                | Angoh<br>Conto<br>Conto<br>Mata<br>Mata<br>Salari | ation (k. ana acondicionalis<br>de denage (ASS/INSCRAC)<br>de denage (ASS/INSCRAC)<br>de denage (ASS/INSCRAC)<br>de denage (ASS/INSCRAC)<br>de denage (ASS/INSCRAC)<br>de de denage (ASS/INSCRAC)<br>de de de de de de de de de de de de<br>de de de de de de de de de de de de<br>de de de de de de de de de de de de<br>de de de de de de de de de de de de<br>de de de de de de de de de de de de<br>de de de de de de de de de de de de<br>de de de de de de de de de de de de<br>de de de de de de de de de de de de<br>de de de de de de de de de de de de<br>de de de de de de de de de de de de<br>de de de de de de de de de de de de de<br>de de de de de de de de de de de de de<br>de de de de de de de de de de de de de d |                      |                                                                                                    |
| Cara Cara Cara Cara Cara Cara Cara Cara             |                                                                                                    | 3                                                                                              |                                                   |                                                                                                    | <u>*</u> ]           |                                                                                                    |

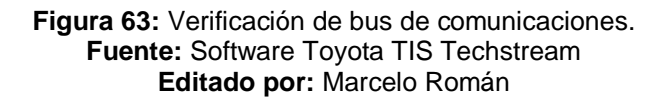

En la pantalla principal se mostrarán todos los sistemas que trabajan con el Bus Can pero no necesariamente todos esos sistemas los tienen el vehículo por lo que se requiere del manual del fabricante para saber que sistemas son los que tiene el vehículo. El color rojo indica que no existe comunicación alguna con Bus Can, mientras que si está de color blanco quiere decir que si existe comunicación. Finalmente si está de color amarillo es porque existió algún problema y tuvo que reestablecer la comunicación con dicho sistema.

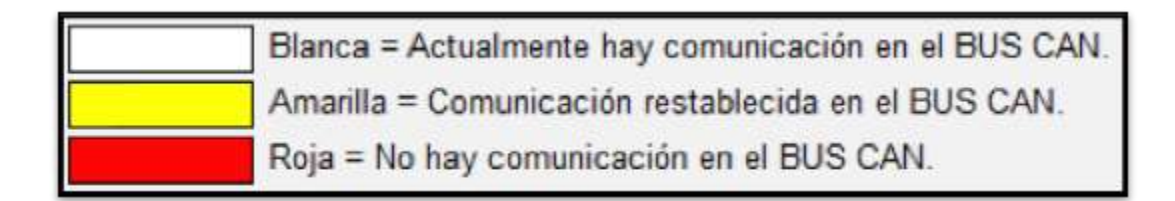

Figura 64: Tabla de colores y su respectivo significado. Fuente: Software Toyota TIS Techstream Editado por: Marcelo Román

Por otra parte en la esquina de la parte derecha existen tres botones en el que el primero de izquierda a derecha diagnosticará si existen códigos de falla en el sistema Bus Can o algún problema, mientras que el segundo botón permitirá guardar los datos o información encontrada. El tercer botón permitirá actualizar o refrescar una vez más que componentes tienen comunicación con el Bus Can.

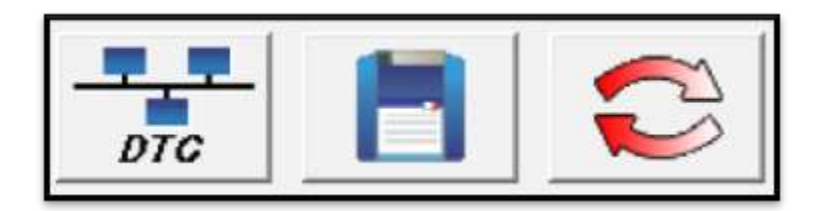

Figura 65: Opciones de trabajo en ventana de bus de comunicaciones. Fuente: Software Toyota TIS Techstream Editado por: Marcelo Román

# 4.4.5. TIS Función

Esta sección mostrará cuatro botones que al final todos ellos te redirección a la página web de soporte técnico del TIS Techstream en el que uno puede solicitar soporte técnico, actualización de software, modos de uso del sistema, compatibilidad de vehículos, etc.

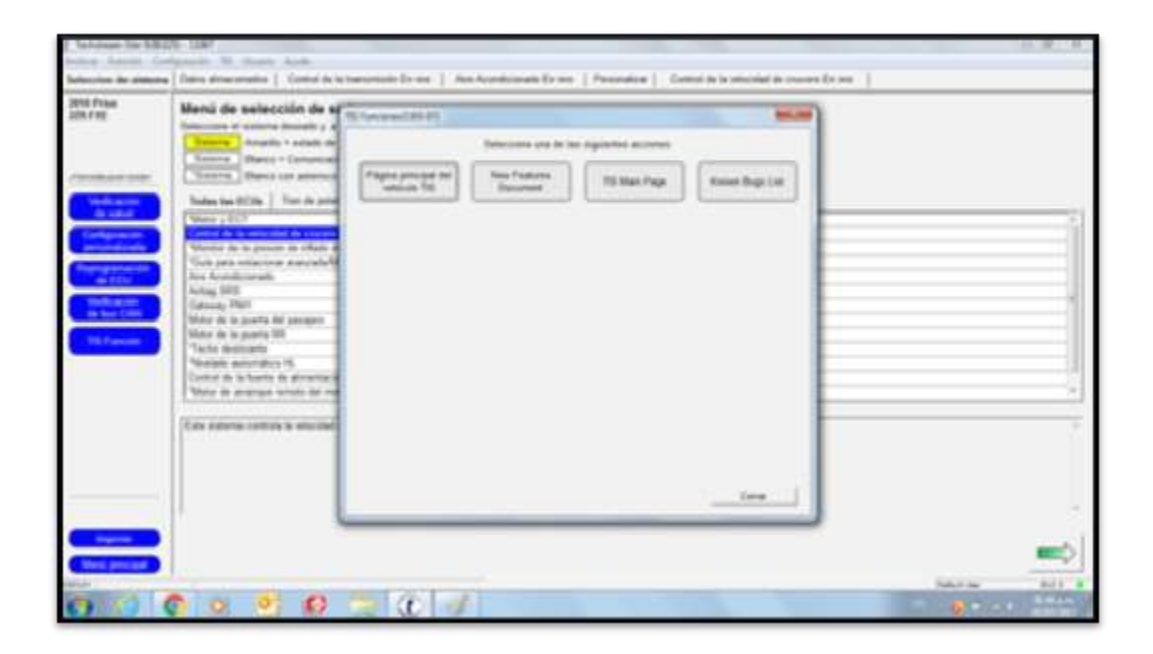

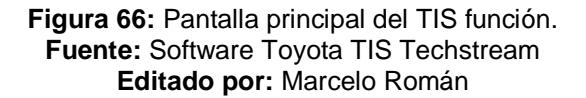

## 4.4.6. Opciones adicionales

Al igual que todo software existe una barra en la parte superior el cual brinda opciones adicionales para facilitar o mejorar el uso del software al usuario. Dentro de esta barra de opciones se encuentran los siguientes ítems:

## 4.4.6.1 Archivar

Esta viñeta tiene varias opciones destinadas a la manipulación de archivos como es de abrir, guardar, etc. A continuación se detalla cada una de las funciones:

- Abrir archivo scan data: permite abrir archivos que se han guardado con anterioridad para visualizar la información obtenida en aquel momento.
- Anexar archivo scan data: permite anexar un nuevo archivo a uno ya existente.
- **Comparar archivo:** permite realizar comparaciones de dos archivos distintos.
- Guardar: en el caso de que se esté trabajando un archivo ya existente lo guardará sin ninguna restricción, caso contrario solicitará crear un archivo nuevo para guardarlo.
- Guardar como: Esta opción permite guardar en diferentes ubicaciones y en distintos formatos.
- Exportar datos: esta opción permite exportar información a otro tipo de archivo como Excel para así trabajarlos en otro programa.
- Imprimir: Permite realizar impresiones y visualizaciones previas a la impresión.
- Salir de Techstream: Es para salir del programa por completo.

| Station Annual Configuration                                                                                                    | 10 Burls April                                                                                                    |                                                                                                    |        |
|----------------------------------------------------------------------------------------------------|----------------------------------------------------------------------------------------------------|----------------------------------------------------------------------------------------------------|--------|
| Apple and the state of the state of the stat | jeneto (                                                                                                    |                                                                                                    |        |
| Anna action fait fait<br>Torque Artifica<br>Marin<br>Marin com<br>Agent and                                                                                                    | salaccilión de sistemas<br>e vanera devade y a contracción ación el taxo de fecto per accide el<br>Mante - vanera de la CO deconoción.<br>Beses - Comunicación de la COV de<br>Comunicación de la COV de                                                                                                    | -601                                                                                                    |        |
| ingen (                                                                                                    | ACUs   Tran de presence   Chessels   Balteria eléctrico de la carecada                                                                                                    | u l                                                                                                    | _      |
| tion of furthermore                                                                                                    |                                                                                                    | Cartered Hands                                                                                                    |        |
| The second second second second second second second second second second second second second second second se                                                                                                    | a weather the law the                                                                                                    | and the second second sec                                                                                                    |        |
|                                                                                                    | to be to present the offents the best restrictions                                                                                                    | and the second second se                                                                                                    |        |
| Country or other Days                                                                                                    |                                                                                                    | No. 10 ALCORE                                                                                                    |        |
| a-111                                                                                                    |                                                                                                    | Contract of Contract of Contra |        |
|                                                                                                    |                                                                                                    | Share to be small the conductor                                                                                                    |        |
| the heat Calific                                                                                                    | a la desta del sensere                                                                                                    | Martin of the second of the                                                                                                    |        |
|                                                                                                    | C de la destra WE                                                                                                    | Namedia Sanata                                                                                                    |        |
|                                                                                                    | a manufacture of the second second | Fault & Laturation                                                                                                    |        |
|                                                                                                    | ade autoridate M.                                                                                                    | time metante                                                                                                    |        |
|                                                                                                    | nd de la Narra de alimadación atérica                                                                                                    | Colorado de acupación                                                                                                    |        |
| 100                                                                                                    | o de arranges prinsis del region                                                                                                    | Training the training of the                                                                                                    |        |
|                                                                                                    |                                                                                                    |                                                                                                    |        |
|                                                                                                    |                                                                                                    |                                                                                                    | - HE C |
|                                                                                                    |                                                                                                    |                                                                                                    | <br>-  |

Figura 67: Visualización de funciones de la pestaña "Archivar" Fuente: Software Toyota TIS Techstream Editado por: Marcelo Román

# 4.4.6.2. Función

- **Conectar al vehículo:** En el caso de que existiese alguna desconexión del vehículo se podrá reconectarlo por este medio.
- Conectar a OBD II: Al igual que el anterior permitirá conectarse al vehículo nuevamente con la diferencia que es para conectores OBD II alternos o inalámbricos.
- **Configuración de instantáneas:** Permite configurar las opciones de las instantáneas. Principalmente se puede manipular los tiempos de disparo.
- Editar instantánea: En esta opción se puede editar una instantánea ya existente.
- **Copiar el VIN a portapapeles:** Esto permite copiar el VIN al portapapeles para poderlo pegar en cualquier otro programa.

• **Copiar lista de datos al portapapeles:** Al igual que la opción anterior este también permite copiar para pegar en cualquier otro programa con la diferencia que lo que copia es la lista de datos.

| ( labier              | a 3a 6807 134                                 |                                                                                                    | and the second second s |                                                                                                    |                                                                                                    |
|-----------------------|-----------------------------------------------|----------------------------------------------------------------------------------------------------|----------------------------------------------------------------------------------------------------|----------------------------------------------------------------------------------------------------|----------------------------------------------------------------------------------------------------|
| Andrew (B)            | some Configuration 11 House Autor             | A. j                                                                                                    |                                                                                                    |                                                                                                    |                                                                                                    |
| Belleville            | Country & strategy                            | 8.                                                                                                    |                                                                                                    |                                                                                                    |                                                                                                    |
| 2018 11               | 1.1 million (m. 1.1001)                       | sistema                                                                                                    |                                                                                                    |                                                                                                    | _                                                                                                    |
|                       | Configuration in constitution                 | a continuación, galera se tantós de fecha para accuster a la                                                                                                    | 804                                                                                                    |                                                                                                    |                                                                                                    |
|                       | Safety Instantions                            | for to ECG down presents.                                                                                                    |                                                                                                    |                                                                                                    |                                                                                                    |
|                       | A COLUMN TO A COLUMN TO A COLUMN              | prim de la EDE ON                                                                                                    |                                                                                                    |                                                                                                    |                                                                                                    |
| (market)              | Conditional or Section of Astron.             | pa - EEU no compatino o nel mopularia                                                                                                    |                                                                                                    |                                                                                                    |                                                                                                    |
| -                     | Caper of 100 of pringmation                   | Annual 1 Channel   Annual annual in a service in                                                                                                    | 1                                                                                                    |                                                                                                    |                                                                                                    |
|                       | Capacity Into all Almond and an annual sector | and I cause a second second second                                                                                                    | Trans days                                                                                                    |                                                                                                    |                                                                                                    |
| -                     | I Down is a short of the                      |                                                                                                    | And the second second sec                                                                                                    |                                                                                                    | 1                                                                                                    |
| and the second second | States a summer to a                          | the late of the second lines                                                                                                    | 21475                                                                                                    |                                                                                                    |                                                                                                    |
|                       | Talk part to a ready                          | statistic is antenn per statute                                                                                                    | Canada de la Canada de la Canad |                                                                                                    |                                                                                                    |
| Dance (               | And According to                              |                                                                                                    | Degratio amount                                                                                                    |                                                                                                    |                                                                                                    |
|                       | Annual Cont                                   |                                                                                                    | Carrier and provide                                                                                                    |                                                                                                    | 1                                                                                                    |
| Contract of           | Cannada Photo                                 |                                                                                                    | Home do to party day productor                                                                                                    |                                                                                                    |                                                                                                    |
| -                     | States in its party for party                 | and the second second s | Make in its party its.                                                                                                    |                                                                                                    |                                                                                                    |
| CC 17                 | State in the passing little                   |                                                                                                    | manufact results                                                                                                    |                                                                                                    |                                                                                                    |
|                       | Carlos designed                               |                                                                                                    | Fand in additionable                                                                                                    |                                                                                                    |                                                                                                    |
|                       | Statute adortation (B)                        |                                                                                                    | a land consideration                                                                                                    |                                                                                                    |                                                                                                    |
|                       | Canal In a Canal In Street, or other          | and in section                                                                                                    | Description of an upper state                                                                                                    |                                                                                                    | 21                                                                                                    |
|                       | TANKS IN MINISTER MINIST                      | All fields                                                                                                    | Sanda & Langeron                                                                                                    |                                                                                                    |                                                                                                    |
|                       |                                               |                                                                                                    |                                                                                                    |                                                                                                    |                                                                                                    |
|                       | 3                                             |                                                                                                    |                                                                                                    | Dist of                                                                                                    | -                                                                                                    |
| 1                     | A                                             |                                                                                                    |                                                                                                    | and the second second s | and the second second se |
| 2.2                   |                                               |                                                                                                    |                                                                                                    |                                                                                                    |                                                                                                    |

Figura 68: Visualización de funciones de la pestaña "Función" Fuente: Software Toyota TIS Techstream Editado por: Marcelo Román.

4.4.6.3. Configuración

• Visualización de las propiedades: Permite cambiar el color de la pantalla, la apariencia.

| Televantie MUR-UN | 1                                         |                 |
|-------------------|-------------------------------------------|-----------------|
|                   | Ann Annenderson Krime   Personalize   Com | Yeler ( Miller) |
|                   |                                           |                 |

Figura 69: Visualización de pestaña "Configuración – Visualización de las propiedades". Fuente: Software Toyota TIS Techstream Editado por: Marcelo Román

• **Configuración del Techstream:** En esta sección se configurará la zona de residencia, un idioma predeterminado y se registrará información nombre del propietario y direcciones para el seguimiento de errores en el software.

| guración del Techobea                                                                          | m (5822-04)                                    | Configuración del Techulmam (3822-03)                                                                                                    |
|------------------------------------------------------------------------------------------------|------------------------------------------------|----------------------------------------------------------------------------------------------------|
| Selección de la zona                                                                           |                                                | Selección de idioma predefinida                                                                                                    |
| Norteamérica<br>Japón<br>Hondoménica<br>Europa<br>Otros                                        |                                                | Español  Criglish Français Español Español                                                                                                    |
| Sigurente                                                                                      | Cancelar                                       | <ul> <li></li> <li></li></ul> |
| rfiguración del Techstre                                                                       | am (5822-01)                                   | I treatest li Paramates                                                                                                    |
| or tavor, introduzica ta<br>Información reguenta                                               | siguiante información.                         | - Información agelanal                                                                                                    |
| Esta información en<br>seguimiente del info                                                    | utilizară para reditzar un<br>orme de ensiera. | Esta información aparecerá en la cabecara de<br>los informes impresos                                                                                                    |
| Nombre del<br>concesionario                                                                    | TAAHT                                          | Dirección del concezionario                                                                                                    |
| Código del<br>concesionario                                                                    | 0000                                           |                                                                                                    |
| Teléfono del<br>concesionario                                                                  | 7962931094                                     |                                                                                                    |
| Pais/Región del<br>concessionario                                                              | Estados Unidos 🔹                               | Corres electrónico del concesionano                                                                                                    |
| Carton and the second of                                                                       | Añza para configurar los                       | Sitiu web del concessionario                                                                                                    |
| Esta selección se s<br>ajustes de la red de                                                    | Techstimati                                    |                                                                                                    |
| Esta selección se s<br>ajustes de la rect de<br>Tipo de sisuario                               | Usuario público -                              |                                                                                                    |
| Esta selección se e<br>agustes de la rest de<br>Tipo de usuaris<br>Pjeropio<br>Estassenes de s | Usuano público -                               |                                                                                                    |

Figura 70: Visualización de pestaña "Configuración – Configuración del Techstream". Fuente: Software Toyota TIS Techstream. Editado por: Marcelo Román.

- Selección de VIM: Permitirá visualizar el VIM del vehículo.
- Verifique si hay actualizaciones: Aquí se podrá ver si existen actualizaciones para el software.
- Registro del software Techstream: Es para registrar vía online el software Techstream. En el caso que sea un software falso o limitado esta opción estará inhabilitada.
- Tecla clave de informe de error: Hace que aparezca una pequeña ventana que siempre estará en un costado. Al momento que se genere un error se podrá pulsar dicho botón y aparecerá otra ventana que pedirá cierta información de cómo se produjo el error y lo enviará al soporte técnico del software.

| de error |
|----------|
|          |
|          |
|          |
|          |
|          |
|          |
|          |

Figura 71: Visualización de pestaña "Configuración – Tecla clave de informe de error" Fuente: Software Toyota TIS Techstream Editado por: Marcelo Román

| Talainan Ne 32      | 1011100                                                                                                    |                                                                                                    |                                      |            |              |
|---------------------|----------------------------------------------------------------------------------------------------|----------------------------------------------------------------------------------------------------|--------------------------------------|------------|--------------|
| action function [3] | offgaments to Grant Acult                                                                                                    |                                                                                                    |                                      |            |              |
| Seriestine de stel  | Standards in he propagate                                                                                                    |                                                                                                    |                                      |            |              |
| 2010 Prine          | Configuration Includence                                                                                                    | herea.                                                                                                    |                                      |            |              |
| 128.FRE             | Marrie (197                                                                                                    | entropector, pulse of factor die fecha para accesso a la CCU                                                                                                    |                                      |            |              |
|                     | testings of the privation over                                                                                                    | POr descenario                                                                                                    |                                      |            |              |
|                     | Support del utilizzario l'achiettare                                                                                                    | AN & ECO OK                                                                                                    |                                      |            |              |
| -                   | Tella casa de informa de aver                                                                                                    | Committee and a second second se |                                      |            |              |
| Contraction of the  | Change of the local division of the local division of the local di | The loger I show how a statute I                                                                                                    | Trans and                            |            | -            |
|                     | Control in the selection in control                                                                                                    |                                                                                                    | AND YOU PROV                         |            | 1            |
|                     | Manhar in it passes in other                                                                                                    | In to Northland                                                                                                    | 1991                                 |            |              |
| _                   | This pass with time manipular                                                                                                    | Manter de antibilites pira altectiva                                                                                                    | Called do to handhold                |            |              |
| Sector Sector       | Ann According and                                                                                                    |                                                                                                    | Degenting attents                    |            |              |
|                     | Artig 1815                                                                                                    |                                                                                                    | Carnenda process                     |            |              |
| Verification 1      | Canada, Mart                                                                                                    |                                                                                                    | Many the to point a dat a statistics |            | 1            |
| 4 Bit 048           | These is a pasta for prosper                                                                                                    |                                                                                                    | Million die is paarta NJ.            |            |              |
|                     | Many de la puerte SM                                                                                                    |                                                                                                    | Manufactor Association               |            |              |
|                     | Tanks Andreads                                                                                                    |                                                                                                    | Panel de resturnettes                |            |              |
|                     | These Advantages in                                                                                                    |                                                                                                    | Libre chargents                      |            |              |
|                     | Cathol is in Losie in all with                                                                                                    | and all the second second second second second second second second second second second second second second s                                                                                                    | Catacolis de sougantes               |            |              |
|                     | White its prompt constraint of a                                                                                                    | and a second second second second second second second second second second second second second second second                                                                                                    | Balance & comparison                 |            | 1.1          |
|                     |                                                                                                    |                                                                                                    |                                      |            |              |
| (Charleson of C     | ł                                                                                                    |                                                                                                    |                                      |            |              |
| Paralet 1           |                                                                                                    |                                                                                                    |                                      | Tab. 7-3at | 842.0        |
| 0                   | 0 0 0 6                                                                                                    |                                                                                                    |                                      |            | and the same |

Figura 72: Visualización de funciones de pestaña "Configuración" Fuente: Software Toyota TIS Techstream Editado por: Marcelo Román

#### 4.4.6.4. Usuario

- Salir del sistema: Es para salir del sistema e ir a la primera pantalla de inicio del software.
- **Cambiar/Crear Usuario:** Permite cambiar o crear una cuenta de usuario. Tiene opciones básicas como agregar usuario, crear usuario, cambiar de usuario.

| Northere     | da<br>Monico | Drechario per de |
|--------------|--------------|------------------|
| and a second |              |                  |
|              |              |                  |
|              |              |                  |
|              |              |                  |
|              |              |                  |

Figura 73: Visualización de funciones de la pestaña "Usuario – Cambiar/Crear Usuario" Fuente: Software Toyota TIS Techstream Editado por: Marcelo Román

• **Preferencias del Usuario:** Permite seleccionar marca del vehículo, tamaño de la fuente, seleccionar el tipo de unidades en las que se quiere que aparezcan, seleccionar idioma, seleccionar el tipo de instantáneas, configuración del tiempo de las instantáneas, Configuración de escala de gráficos, utilidad de tecla clave.

| Selec | cion de | i tamano d | HE TUETICA |    |
|-------|---------|------------|------------|----|
|       | Normal  | ( 10 pt )  |            |    |
| 3     | abc ABC | ; 123      |            |    |
| 0     | Grande  | ( 14 pt )  |            |    |
| Į.    | abc Al  | BC 123     |            |    |
|       |         |            |            | J. |
| -     | -11     |            |            |    |

Figura 74: Visualización de funciones de pestaña "Usuario – Preferencias del usuario, fuente" Fuente: Software Toyota TIS Techstream Editado por: Marcelo Román

| Se campiala el | idioma predefinio | lo del usuario < Defaul | t User > |
|----------------|-------------------|-------------------------|----------|
| Está seguro c  | le que desea can  | biar el idioma de este  | usuario  |
|                |                   |                         |          |
| r              |                   | 1                       |          |
|                |                   |                         |          |

Figura 75: Visualización de funciones de pestaña "Usuario – Preferencias del usuario, idioma" Fuente: Software Toyota TIS Techstream Editado por: Marcelo Román

| Qué vehiculo r | ecibe mantenimient | o más a menudo' |
|----------------|--------------------|-----------------|
| _ Seleccion d  | le marca           |                 |
| F TOYO         | TA                 |                 |
| C LEXUS        | 1                  |                 |
| C SCION        | i :                |                 |
|                |                    |                 |
| OK             | Cancelar           | Aplicar         |

Figura 76: Visualización de funciones de pestaña "Usuario – Preferencias del usuario, vehículo" Fuente: Software Toyota TIS Techstream Editado por: Marcelo Román

| Velocidad del vehicu | do                 | Temperatura           |                  |
|----------------------|--------------------|-----------------------|------------------|
| ⊂ Kmh                | MPH                | Centigrades           | Fahrenheit       |
| Distancia            |                    | Caudal de aire        |                  |
| C km, m, mm          | I mile, feet, inch | / <sup>c</sup> gm/sec | C Lb/min         |
| Peso                 |                    | Presión de vapor      |                  |
| ⊂ kg                 | /F lbs             |                       | (° kPa           |
| Presión de aire      |                    | € abs                 | A mmHg           |
|                      | ⊂ kPa              | ← manómetro           | ⊂ in/Hg          |
| ⊂ abs                | C mmHg             |                       | С рві            |
| (* manómetro         | C initig           |                       | C in/H2O         |
|                      | 6 psi              | - Consumo de combu    | stible           |
|                      | C in/H2O           | @ MPG                 | ← MPG (imperial) |
| Presión de combust   | ible               | C kmL                 | C L/100km        |
| ∩ kPag               | @ psig             |                       |                  |
|                      |                    |                       |                  |

Figura 77: Visualización de funciones de pestaña "Usuario – Preferencias del usuario, unidades" Fuente: Software Toyota TIS Techstream Editado por: Marcelo Román

| tiave                                                                                                    | Información de la tecia clave <sup>4</sup> Las llaves le permiten seleccionar los botones azules utilizando las tectas de función del tablero <sup>6</sup> El botón azul superior en cada pantalla será siempre F1, el segundo F2 y así sucesivamente. <sup>4</sup> <sup>6</sup> La baria espaciadora es la tecta clave por defecto de la función de instantaneas, pero puede ser cambiada per el usuaro. |
|----------------------------------------------------------------------------------------------------|----------------------------------------------------------------------------------------------------|
| Para cambiar la tecla clare de instantárises<br>seleccione un botón de la lista a continuación<br>Garia especiadora | icetar Acticar                                                                                                    |

Figura 78: Visualización de funciones de pestaña "Usuario – Preferencias del usuario, tecla clave" Fuente: Software Toyota TIS Techstream Editado por: Marcelo Román

| R. | February Montes II and | Marcalit Alfradi<br>Tarakis Alfradi<br>Decision & acceden                                                                                                 | Parameter | Value   United |
|----|------------------------|----------------------------------------------------------------------------------------------------|-----------|----------------|
|    |                        | Ministration of Annotation<br>Statution of Annotation<br>Configuration the Local Unit Andread<br>United Structure Configuration<br>Inflame director Local |           |                |
|    |                        |                                                                                                    |           |                |

Figura 79: Visualización de funciones de pestaña "Usuario" Fuente: Software Toyota TIS Techstream Editado por: Marcelo Román.

## 4.4.6.5. Ayuda

En esta sección se encontrará todo lo referente ayuda del uso del software TIS Techstream y como obtener más información del soporte técnico.

| Al de sales     Tom Reporteren mendel     Tom Reporteren mendel     Tom Reporteren mendel     Tom Reporteren de sales fors     Tom Reporteren de sales fors     Tom Reporteren de sales fors     Tom Reporteren de sales fors     Tom Reporteren de sales fors     Tom Reporteren de sales fors     Tom Reporteren de sales fors     Tom Reporteren de sales fors     Tom Reporteren de sales fors                                                                                                    | Comp Tables                                                                                                    |
|----------------------------------------------------------------------------------------------------|----------------------------------------------------------------------------------------------------|
| Annual Reason<br>Annual Annual Annua                                                                                                    | Constitutes                                                                                                    |
| an lan HCAL [ Two do polymous [ Channes ] Batterns with the observation<br>of HCAL<br>With the administration constant                                                                                                    | Custor Mande                                                                                                    |
| A STATE OF A COMPANY OF A COMPANY                                                                                                    | Casta Maria                                                                                                    |
| the state of the state of the s    |                                                                                                    |
| the first second in side of the second second                                                                                                    | ALL AND ALL AND A                                                                                                    |
| construction allowers - design grant the                                                                                                    | Code & Alternation                                                                                                    |
|                                                                                                    | Cognitive attracts                                                                                                    |
| - 544                                                                                                    | Connect a proceed                                                                                                    |
| The second second second second second second second second second second second second second second second s                                                                                                    | Name in the party dat conductor                                                                                                    |
| the to previou the perspect                                                                                                    | Mate in a ports 10.                                                                                                    |
| a de la granta INI                                                                                                    | Harged haars                                                                                                    |
| A BORNARY CONTRACTOR OF A DESCRIPTION OF A DESCRIPTIONO OF A DESCRIPTION OF A DESCRIPTION OF A DESCRIPTION OF A DESCRIPTION OF A DESCRIPTION OF A DESCRIPTION OF A DESCRIPTION OF A DESCRIPTION OF A DESCRIPTION OF A DESCRIPTION OF A DESCRIPTION OF A DESCRIPTION OF A DESCRIPTION OF A DESCRIPTION OF A DESCRIPTION OF A DESCRIPTION OF<br>A DESCRIPTION OF A DESCRIPTION OF A DESCRIPTION OF A DESCRIPTION OF A DESCRIPTION OF A DESCRIPTION OF A DESCRIPTION OF A DESCRIPTION OF A DESCRIPTION OF A DESCRIPTION OF A DESCRIPTION OF A DESCRIPTION OF A DESCRIPTION OF A DESCRIPTION O | Fed & Solutions                                                                                                    |
| And an other March 1997 Control of the Control of the Control of t    | Las magnie                                                                                                    |
| of the Australia de dermateurité des la d                                                                                                    | The state of the second second s                                                                                                    |
| e de protegue versels des fusion                                                                                                    | Balance M. Lewignose                                                                                                    |
|                                                                                                    | per el desente a la calificación de esclaterica per personne<br>la desentacionada<br>g des<br>estas regionada<br>en la aperta del personne<br>el de aperta del<br>el de aperta del<br>el de aperta del<br>el de aperta del<br>el de aperta del<br>el de aperta del<br>el de aperta del<br>el de aperta del<br>el de aperta del aperta del personne<br>del aperta de aperta del personne<br>el de aperta de aperta del personne<br>del aperta de aperta del personne<br>del aperta de aperta del personne<br>del aperta de aperta del personne<br>del aperta de aperta del personne<br>del aperta del personne<br>del aperta del perso |

Figura 80: Visualización de funciones de pestaña "ayuda" Fuente: Software Toyota TIS Techstream Editado por: Marcelo Román

Con esta última sección se abarca la mayor parte de las funciones del software TIS Techstream en el que permitirá familiarizar a futuros técnicos automotrices con esta herramienta de diagnóstico en el taller de la UIDE Guayaquil. Hay que resaltar que como se mencionó anteriormente este manual solo facilita el aprendizaje del uso del software en lo que respecta a sus funciones más no en la toma de decisiones de una solución a un problema ya que el estudiante o técnico deberá utilizar sus conocimientos de otras áreas para interpretar la información que brinda el software y con ello encontrar la fuente del problema.

# **CAPITULO V**

# **CONCLUSIONES Y RECOMENDACIONES**

## **5.1 Conclusiones**

- Se estudió los principios básicos del sistema OBD I y OBD II, así como de su historia, el motivo de su origen, funciones y diferencias entre ambos sistemas.
- Se realizó un estudió práctico del software en el que se establecieron procedimientos de seguridad y de uso con el fin de alargar la vida útil de todos los componentes que conforman la realización de una diagnosis.
- Se verificó cada sección y opción que contiene el software, entendiendo todas sus funciones para así poder diseñar el manual de una manera sencilla y de fácil entendimiento.
- Se diseñó el manual de forma que no existan complicación alguna para la compresión del mismo por lo que cada procedimiento cuenta con fotos y una explicación bastante detallada de cada sección para facilitar al máximo el entendimiento del lector.

# **5.2 Recomendaciones**

- Tener mucho cuidado al adquirir el producto en otras páginas web que no son oficiales ya que si bien es cierto que el precio de adquisición es mucho menor podrían estar vendiendo una versión incompleta o desactualizada pudiendo así perder todo el dinero invertido.
- Tratar de siempre tener el software actualizado ya que cada año aparecen modelos o funciones nuevas por lo que si no se está actualizado quizás el software no reconozca vehículos más actualizados o sus funciones sean limitadas.
- Al momento de realizar las conexiones entre la laptop y el vehículo por medio del interfaz verificar que no exista obstrucción alguna o que no incomode al usuario al momento de conducir ya que puede ocurrir interrupciones de comunicación, desconexiones bruscas dañando así el conector, o en el peor de los casos ocasionar un accidente de tránsito.
- Existen interfaz de comunicación que son iguales físicamente pero sin el sello original por lo que se los vende a bajo costo pero el problema es que pueden dañarse con facilidad, generar corto circuitos pudiendo dañar el conector de 16 pines del vehículo. Siempre tratar de realizar una inversión por equipos de calidad y si es posible original.

# BIBLIOGRAFÍA

Abrigo Maldonado, J. A. (2007). Compendio del sistema OBDII. Bachelor's thesis.

CISE Electrónica. (s.f.). CISE Electrónica. Obtenido de Toyota Techstream:

http://www.cise.com/portal/index.php?page=shop.product\_details&flypage=flypage .tpl&category\_id=11&product\_id=68&vmcchk=1&option=com\_virtuemart&Itemid =54http://foro.club-toyota.com.ar/viewtopic.php?t=10731

Drew Thecnologies Inc. (s.f.). Drew Thecnologies . Obtenido de Mongoose Pro: http://www.drewtech.com/products/mongoose.html

Equipo Automotríz Javaz. (s.f.). Mongoose Pro Toyota. Obtenido de Ficha técnica: https://equipoautomotrizjavaz.com/equipo-de-diagnostico/scannersmultimarcas/mongoose-toyota.php

- Fisher, G. B., Theis, J. R., Casarella, M. V., & Mahan, S. T. (1993). The role of ceria in automotive exhaust catalysis and OBD-II catalyst monitoring. SAE Technical Paper.
- García, M. (2013). Elaboración de un manual técnico para el análisis del diagnóstico electrónico de vehículos con sistema OBD II para el taller Ambamazda S.A. durante el año 2013. Riobamba.

Guartambel, C., & Paúl, C. . (2013). Manual de procedimientos para interactuar entre protocolos de comunicación automotriz . Azuay: Bachelor's thesis, Universidad del Azuay.

- Howard Beddingfield II. (28 de 11 de 2016). Youtube. Obtenido de BRZ/FRS/GT86 Toyota Techstream (I go over all customizable features): https://www.youtube.com/watch?v=lK82lyNqCeU
- Launch Tech USA. (s.f.). funciones de un escaner automtríz. Obtenido de https://launchtechusa.com/
- Lee, T. (2012). Construcción de un tipo de escaner automotriz para protocolos OBD II para la escuela de ingeniería automotriz de la ESPOCH. Riobamba.
- Mecánica en acción. (17 de 05 de 2017). Youtube. Obtenido de Sistemas OBD 1 y OBD 2: https://www.youtube.com/watch?v=9IjTXdPmxis
- Mitcham, A. . (2004). Patent Application . U.S.A.
- Ortíz, R. (2015). Estudio y análisis del uso práctico del software Global Tech Stream GTS en el vehículo híbrido Toyota Prius. Guayaquil.
- Pressman, R. S., & Troya, J. M. (1998). Ingeniería del software.
- Speedkar99. (16 de 08 de 2015). Youtube. Obtenido de Toyota Techstream software demonstration: https://www.youtube.com/watch?v=KDpldAv0uQE
- Tecnomax Equipamentos. (s.f.). Sistema profesional Toyota. Obtenido de http://www.tecnomaxequip.com.ar/downloads/TECNOMAX\_CATALOGO\_TOYO TA.pdf